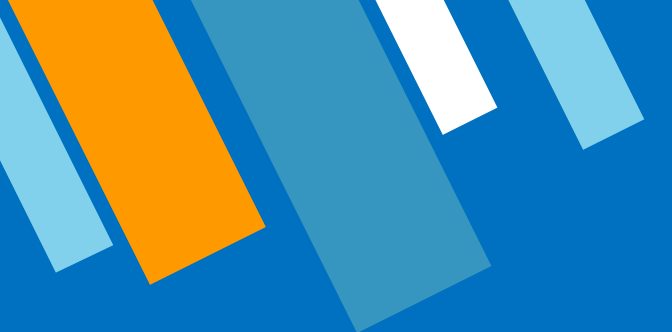

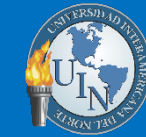

UNIVERSIDAD INTERAMERICANA DEL NORTE

Tecnología Educativa UIN

## **Mi Plataforma UIN**

Capacitación de Moodle para Profesores 2021

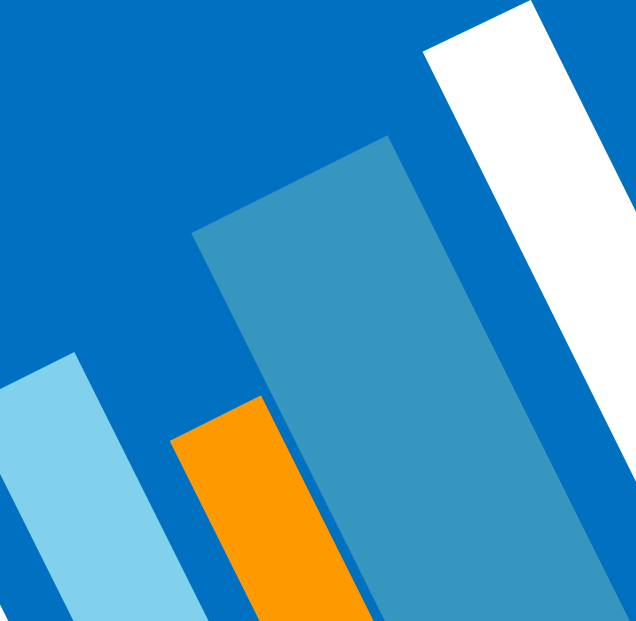

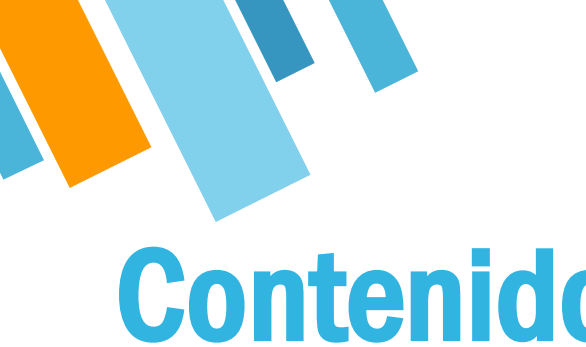

## **Contenido**

**Matriculación de Alumnos** 

- **2** Cargar tareas y recursos de apoyo
- Creación y configuración de exámenes

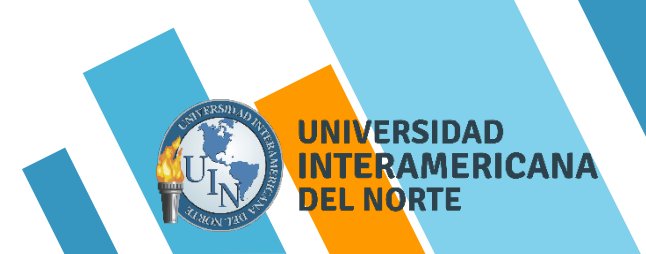

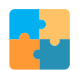

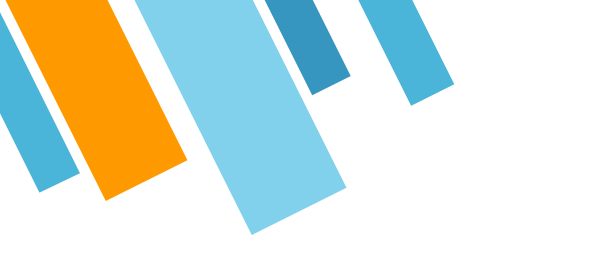

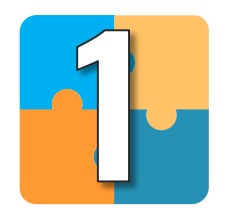

## Matriculación de alumnos

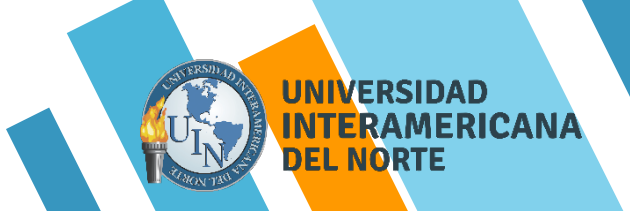

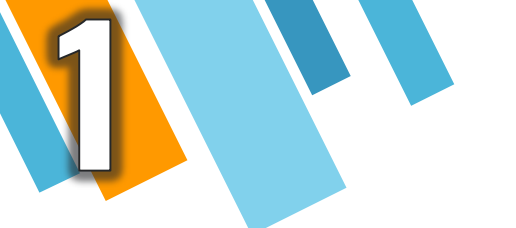

Accede a *Mi Plataforma UIN,* e inicia sesión. Una vez que ingresaste, dirígete a tu materia.

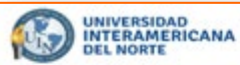

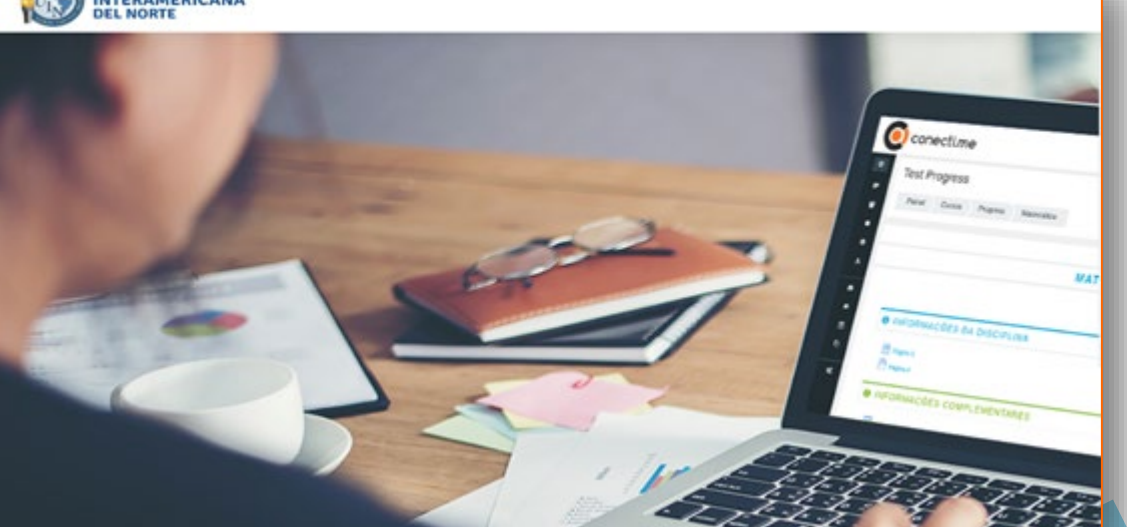

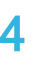

UNIVERSIDAD INTERAMERICANA DEL NORTE

**Recuerda que para** realizar cambios debes dar clic en: Activar edición. Posteriormente, entra al apartado **Participantes**, para que puedas matricular a tus alumnos.

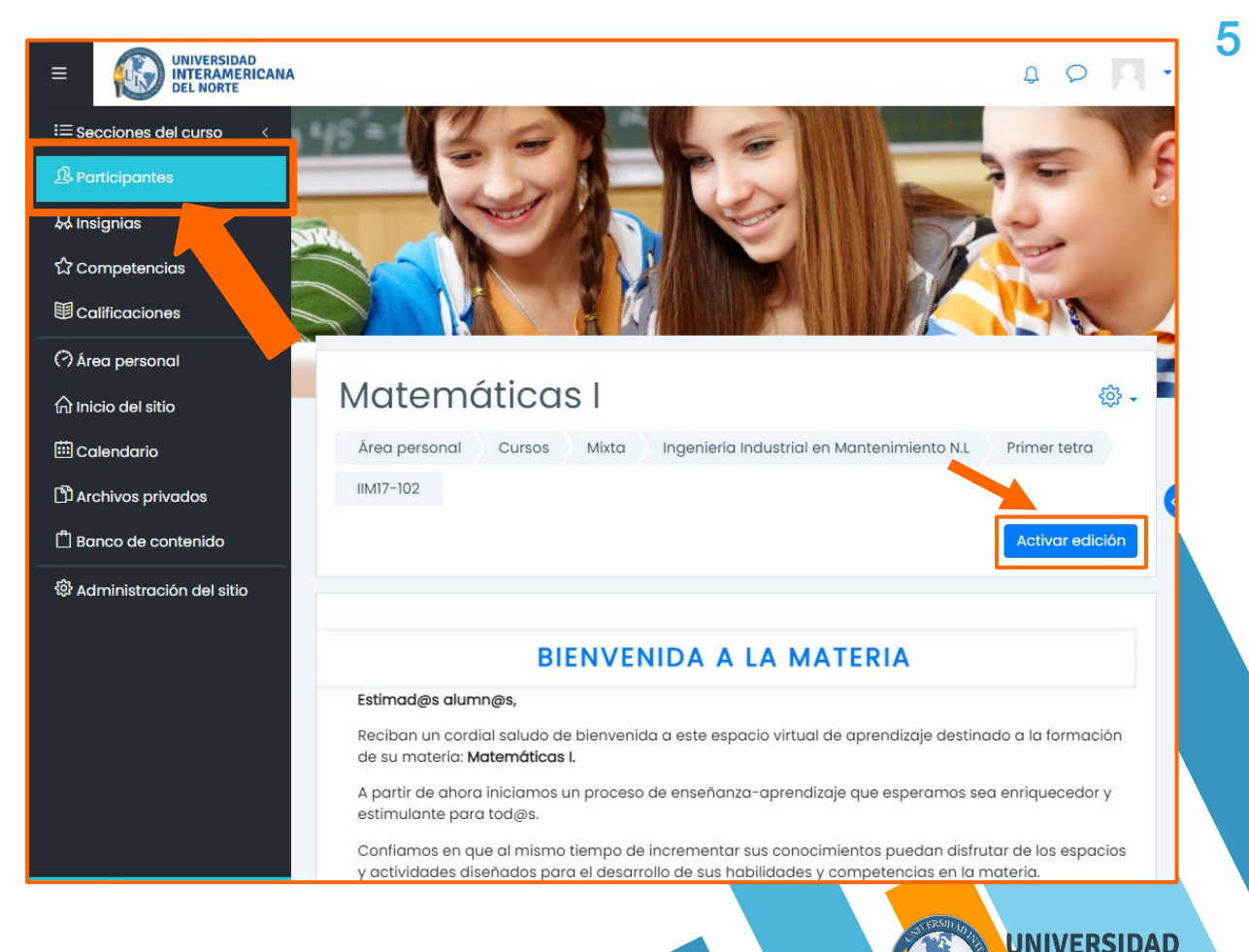

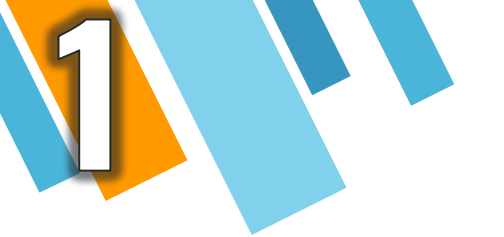

## En la siguiente pantalla da clic en: Matricular usuarios.

| =                                |                                                                                |                                                                                                    |                                |                                                                                      |                                                 | 1                                                                                                    | D D                                                                                                    | 8          | • |
|----------------------------------|--------------------------------------------------------------------------------|----------------------------------------------------------------------------------------------------|--------------------------------|--------------------------------------------------------------------------------------|-------------------------------------------------|----------------------------------------------------------------------------------------------------|----------------------------------------------------------------------------------------------------|------------|---|
| ≡se<br>§Pa<br>ŞIns<br>≩co<br>∎co | cciones del curso <<br>rticipantes<br>signias<br>ompetencias<br>silíficaciones | Área personal       Curs         IIM17-102       Participan                                                                      | cas  <br>nos Mixta Inge<br>tes | niería Indus                                                                         | trial en Manteni                                | miento N.L 🔷 Prir                                                                                                    | mer tetra                                                                                                    |            |   |
| ት<br>ት Ini                       | ea personal<br>cio del sitio                                                   | Participantes                                                                                                    |                                |                                                                                      | -                                               | Matric                                                                                                    | ې<br>ular usuarie:                                                                                                    | ç≩ ↓<br>DS |   |
| )<br>Ar<br>Bo                    | chivos privados<br>nco de contenido                                            | Coincidir Cualquiera +<br>Agregar condición                                                                                      | Seleccionar                    |                                                                                      |                                                 | ¢<br>Limpiar filtros                                                                                                    | Saplicar filtro                                                                                                    | 5          | < |
| ê Ac                             | lministración del sitio                                                        | I participantes encontrado<br>Nombre Todos A B C<br>Apellido(s) Todos A B<br>Nombre /<br>Apellido(s) • []<br>O O (c)<br>Profesor |                                | K     L     M       J     K     L     M       Roles     C     C       Profesor     L | N N Q P Q<br>4 N N Q P<br>Grupos<br>⊖<br>No hay | $\begin{array}{c c} R & S & I & U & Y \\ \hline Q & R & S & I & U & Y \\ \hline \hline \hline \hline \hline \hline \hline \hline \hline \hline \hline \hline \hline \hline \hline \hline \hline \hline$ | <u>₩</u> <u>X</u> <u>Y</u> <u>Z</u> <u>₩</u> <u>X</u> <u>Y</u> <u>₩</u> <u>X</u> <u>Y</u> Estatus       Θ       Activo ① | Z          |   |
| oficiu                           | Taciones de accesibilidad                                                      | Con los usuarios seleccion                                                                                                    | ados Elegir                    |                                                                                      | grupos /                                        |                                                                                                    | Ċ                                                                                                    |            |   |

**Debes ingresar en** Seleccionar usuarios el apellido o nombre del alumno e identificar que sea el correcto en tu asignatura. **Posteriormente**, en Asignar rol selecciona: Estudiante. Al finalizar, da clic en: Matricular

cohortes y usuarios

seleccionados.

| Matricular usuarios                                   |                         |        | NOTA 1: se puec<br>más de 1 alumn | de asignar a<br>10 al mismo                                          | × |  |  |
|-------------------------------------------------------|-------------------------|--------|-----------------------------------|----------------------------------------------------------------------|---|--|--|
|                                                       |                         |        | tiempo.                           |                                                                      |   |  |  |
|                                                       | Opciones de             | e matr | iculación                         |                                                                      |   |  |  |
|                                                       | Seleccionar<br>usuarios | × 🛛 Gu | <b>Jadalupe Lara</b> lara@no      | omail.com                                                            |   |  |  |
|                                                       |                         | lara   | •                                 | NOTA 2: Esta<br>sección "Select<br>cohorts" no deberá<br>modificarse |   |  |  |
|                                                       | Select cohorts          | No hay | selección                         |                                                                      |   |  |  |
|                                                       |                         | Busca  | ir 🔻                              |                                                                      |   |  |  |
|                                                       | Asignar rol             | Estudi | ante                              | \$                                                                   |   |  |  |
|                                                       | Mostrar más             |        |                                   |                                                                      |   |  |  |
| Matricular cohortes y usuarios seleccionados Cancelar |                         |        |                                   |                                                                      |   |  |  |

¡Listo! Podrás visualizar a tus alumnos matriculados en la sección Participantes de la materia seleccionada.

ជ

Para agregar a todos tus alumnos, continúa este proceso hasta terminar con tu lista.

| UNIVERSIDAD<br>INTERAMERICANA<br>DEL NORTE |                            |                            |             |                              |                                   |                                         | \$ \$ <b>1</b>   |
|--------------------------------------------|----------------------------|----------------------------|-------------|------------------------------|-----------------------------------|-----------------------------------------|------------------|
| Secciones del curso <                      | Participante               | c                          |             |                              |                                   |                                         | ې<br>ج           |
| Participantes                              | Funcipunte                 | 3                          |             |                              |                                   |                                         |                  |
| Insignias                                  |                            |                            |             |                              |                                   | Mat                                     | ricular usuarios |
| Competencias                               | Coincidir Cualquiera       | a 🕈 🛛 Sel                  | eccionar    |                              |                                   | \$                                      | : 3              |
| Calificaciones                             | + Agregar condició         | n                          |             |                              |                                   | Limpiar filtros                         | Aplicar filtros  |
| Área personal                              | 2 participantes encontra   | idos                       |             |                              |                                   |                                         |                  |
| Inicio del sitio                           | Nombre <u>Todos A</u> B    | <u>C</u> <u>D</u> <u>E</u> | EQHIJ       | <u>K</u> <u>L</u> <u>M</u> ! | N <u>Ň</u> Q P g                  | Q <u>R</u> <u>S</u> I <u>U</u> <u>V</u> | <u>W</u> X Y Z   |
| Calendario                                 | Apellido(s) <u>Todos</u> A | <u>B</u> <u>C</u> <u>D</u> | E E G H !   | J K L M                      | IN <u>N</u> P                     | 2 Q R S I U                             | Y X X Z          |
| Archivos privados                          | Nombre /                   |                            |             |                              |                                   | Último acceso o                         | 1                |
| Banco de contenido                         |                            |                            | n de correo |                              | Grupos<br>-                       | <u>curso</u><br>⊝                       |                  |
| Administración del sitio                   | Guadalupe                  | lara@no                    | mail.com    | Estudiante<br>Ø              | <u>No hay</u><br>g <u>rupos</u> 🖉 | Nunca                                   | Activo 🛈 🕸       |
|                                            | Profesor<br>Prueba         | profetest                  | @nomail.com | Profesor<br>Ø                | <u>No hay</u><br>g <u>rupos</u> 🖉 | 5 horas 26<br>minutos                   | Activo ① ⑳       |
|                                            | Con los usuarios selecci   | onados                     | Elegir      |                              |                                   | \$                                      |                  |
|                                            |                            |                            |             |                              |                                   | Mat                                     | ricular usuarios |
|                                            |                            |                            |             |                              |                                   |                                         |                  |

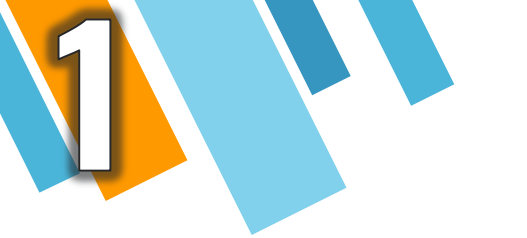

Recuerda verificar que el nombre completo del alumno sea el que corresponde a tu grupo, de lo contrario, no podrás ver a tus alumnos correctamente.

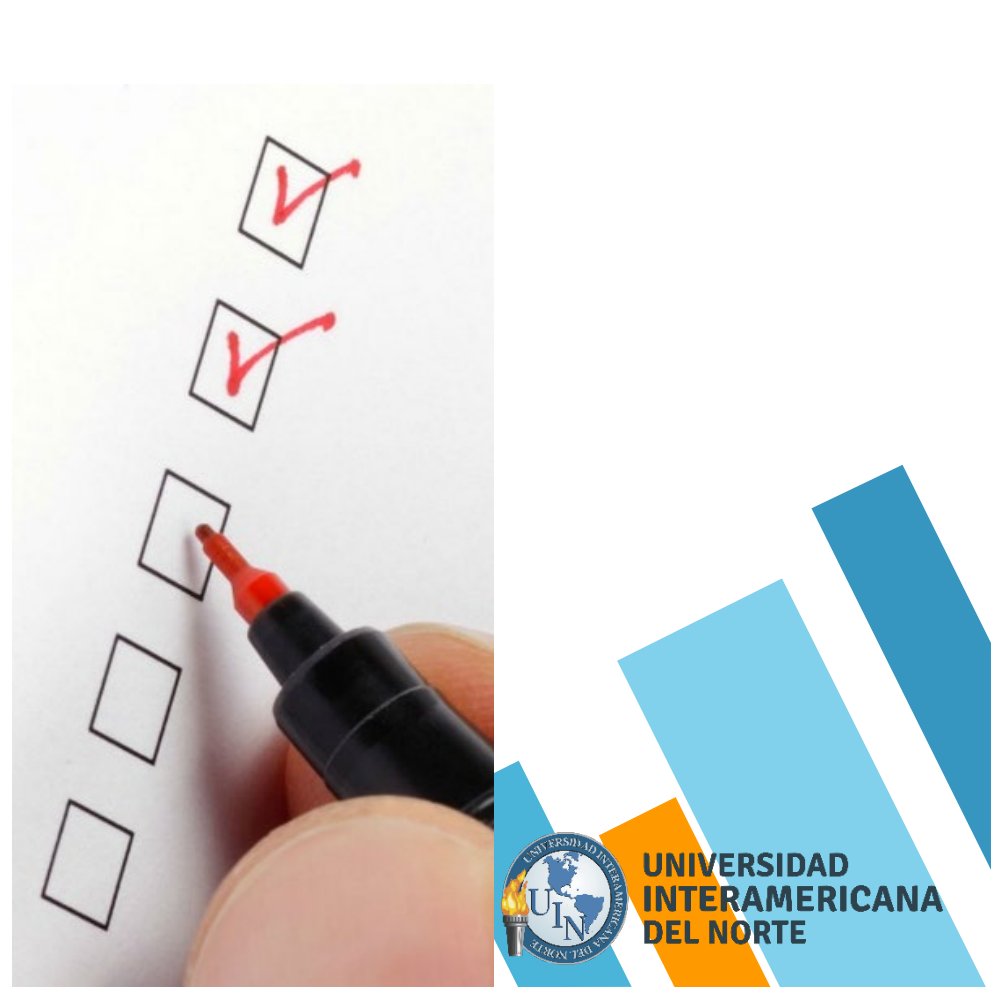

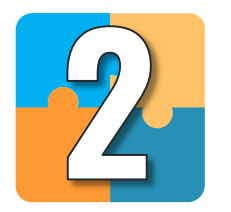

# Cargar tareas y recursos de apoyo

NIVERSIDAD ITERAMERICANA EL NORTE

# CARGAR Y EDITAR TAREAS

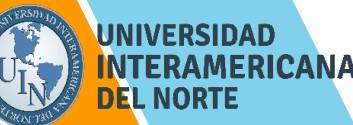

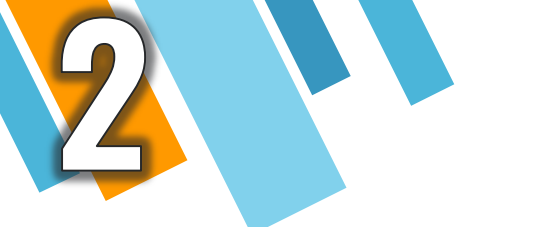

Para iniciar a cargar, subir o cambiar una Tarea en la materia asignada, da clic en: Activar edición, este botón lo encuentras en la parte superior derecha de tu materia.

# Matemáticas I & . Página Principal Mis cursos IIM15-102 Activar edición BIENVENIDA A LA MATERIA

#### Estimad@s alumn@s,

Reciban un cordial saludo de bienvenida a este espacio virtual de aprendizaje destinado a la formación de su materia: **Matemáticas I.** 

A partir de ahora iniciamos un proceso de enseñanza-aprendizaje que esperamos sea enriquecedor y estimulante para tod@s.

Confiamos en que al mismo tiempo de incrementar sus conocimientos puedan disfrutar de los espacios y actividades diseñados para el desarrollo de sus habilidades y competencias en la materia.

Estamos seguros que el intercambio de ideas, opiniones, análisis y debates con sus compañeros, moderados por el tutor asignado, serán verdaderamente de relevancia para irles formando en su carrera profesional.

A continuación, les ampliamos información para el inicio y buen desarrollo de esta materia.

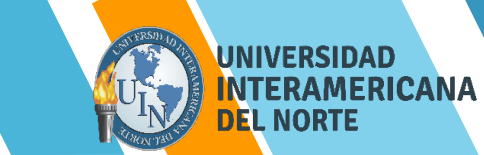

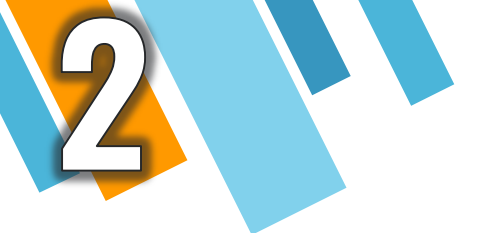

 $\equiv$ 

ጜ ያ

☆ Ⅲ

 $\bigcirc$ 

命

ð Ö

ŝ

**(** 

**Posteriormente**, para crear una actividad nueva, ubica la semana correspondiente y da clic en: Añadir una actividad o un recurso.

| UNIVERSIDAD<br>INTERAMERICANA<br>DEL NORTE                                                                                                    | \$ \$ <b>\$</b> .                                                                                                  | -    |
|----------------------------------------------------------------------------------------------------|----------------------------------------------------------------------------------------------------|------|
| <ul> <li>1.3 Relaciones entre elementos y conjuntos.</li> </ul>                                                                                                    |                                                                                                    |      |
| <ul> <li>1.4 Relaciones y operaciones entre conjuntos.</li> </ul>                                                                                                    |                                                                                                    |      |
| Actividades:                                                                                                    |                                                                                                    |      |
| Actividad Semana 1                                                                                                    |                                                                                                    |      |
| •                                                                                                    |                                                                                                    |      |
| Forma de trabajo y entrega:                                                                                                    |                                                                                                    |      |
| Actividad Semana 2                                                                                                    |                                                                                                    |      |
| <ul> <li>Dentro de la carpeta de recursos de apoyo descarga el archivo "Ac</li> <li>Realiza tu actividad como práctica de ejercicios en un documento l<br/>escanearás y lo subirás a la plataforma.</li> <li>Debes tomar en cuenta los requerimientos específicos para esta ac<br/>de rúbricas y en formato Word.</li> </ul> | tividad Semana "2".<br>Word, resolverás los ejercicios a mano, lo<br>ctividad, los cuales encuentras en el espacio |      |
| Forma de trabajo y entrega:                                                                                                    |                                                                                                    |      |
| Individual. Se entregará en la fecha indicada, además de realizarlo co<br>para esta actividad.                                                                                                    | on los lineamientos y rúbricas establecidos                                                                        |      |
| 🕂 💼 Recursos de Apoyo - Semana 1 y 2 🖉                                                                                                    | Editar 👻                                                                                                    |      |
| 🕂 🚯 Espacio para subir Tarea Semana 1 🖉                                                                                                    | Editar 👻                                                                                                    |      |
| 🕂 🚯 Espacio para subir Tarea Semana 2 🖉                                                                                                    | Editar 👻                                                                                                    |      |
|                                                                                                    | 🕀 Añadir una actividad o un recurso                                                                                |      |
|                                                                                                    | UNIVERSID                                                                                                    | AD   |
|                                                                                                    |                                                                                                    | RICA |

ALAON TE

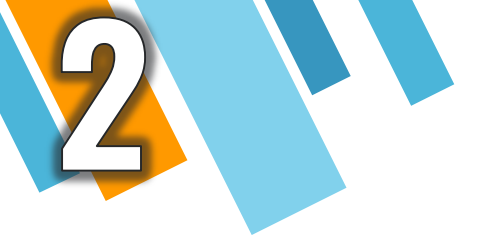

Se abrirá la siguiente pantalla y en el cuadro de herramientas, selecciona Actividades / Tarea

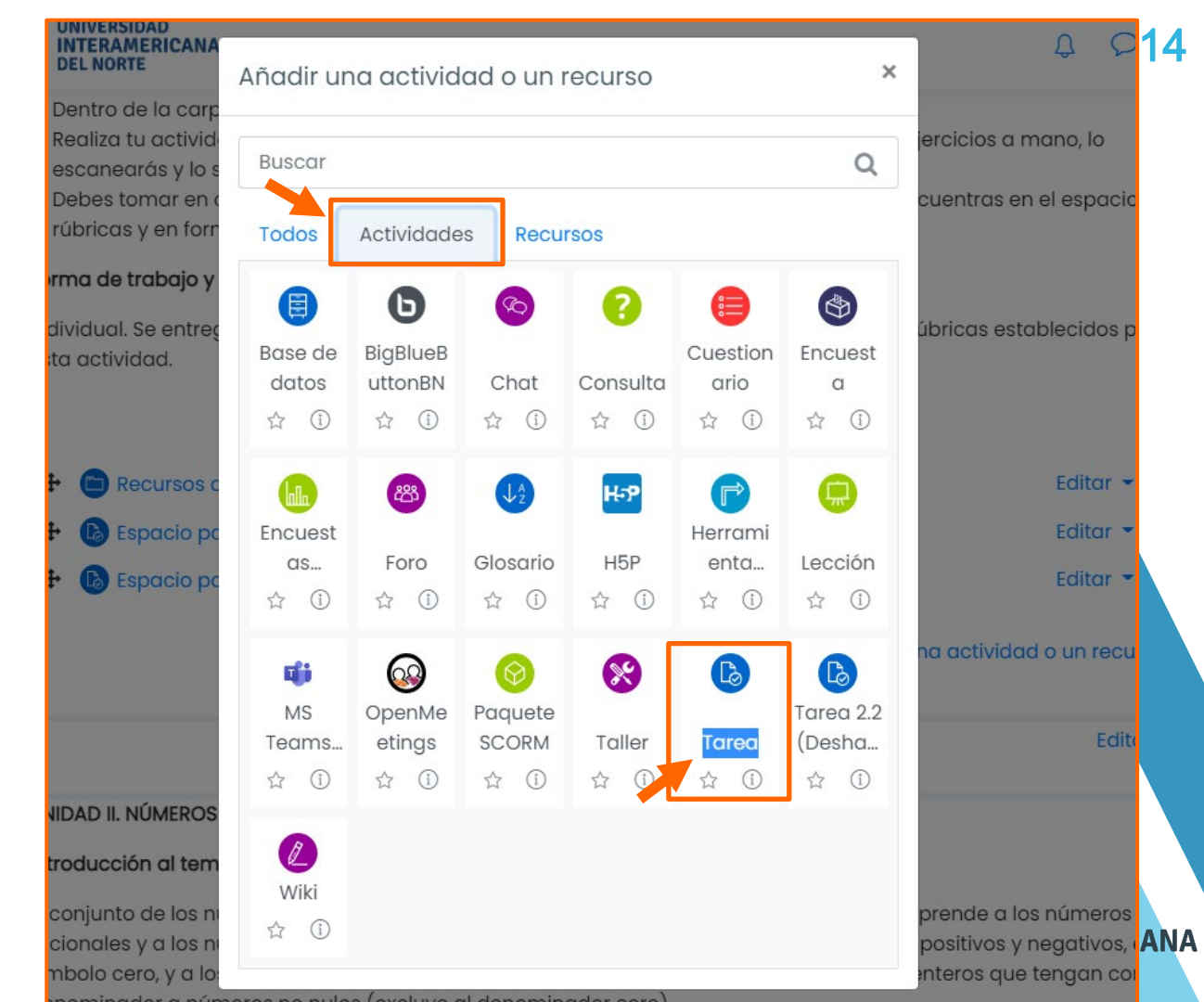

En el siguiente cuadro de texto en la sección **General**, se encuentra el espacio Nombre de la tarea, asigna el nombre de dicha actividad y en el apartado **Descripción** las instrucciones de la actividad.

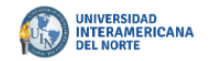

#### Matemáticas I

| Área personal  | Cursos       | Mixta    | Ingeniería Industrial en Mantenimiento N.L | Primer tetra | IIM17-102 | Semana 1 y 2 |
|----------------|--------------|----------|--------------------------------------------|--------------|-----------|--------------|
| Agregando un n | uevo Tarea ( | a Semana | 1 y 2                                      |              |           |              |

#### • Agregando un nuevo Tarea a Semana 1 y 20

| - General            |   |                                                                                                    |
|----------------------|---|----------------------------------------------------------------------------------------------------|
| Nombre de la tarea   |   | Formulario ecuaciones lineales                                                                                                    |
| Descripción          |   | <b>↓</b> A ▼ B I ≔ ⊨ % % # ■ @ # # 4 H+9                                                                                                    |
|                      |   | Intrucciones.         Descargar el documento original para realizar los siguiente:         • Realizar 10 ecuaciones lineales de acuerdo al documento cargado en esta actividad         • El formato a entregar debe ser PDF         • No se permiten         • Debe contener         • Entregar en tiempo forma. |
| Archivos adicionales | ? | Tamaño máximo para archivos nuevos: Sin límite                                                                                                    |
|                      |   | Archivos  formulario3                                                                                                    |
|                      |   |                                                                                                    |

Expandir todo

En el espacio Archivos adicionales, puedes anexar material en formato PDF que esté directamente relacionado con la actividad para que el alumno pueda realizarla.

NOTA: mantén seleccionado el archivo y arrástralo a la casilla.

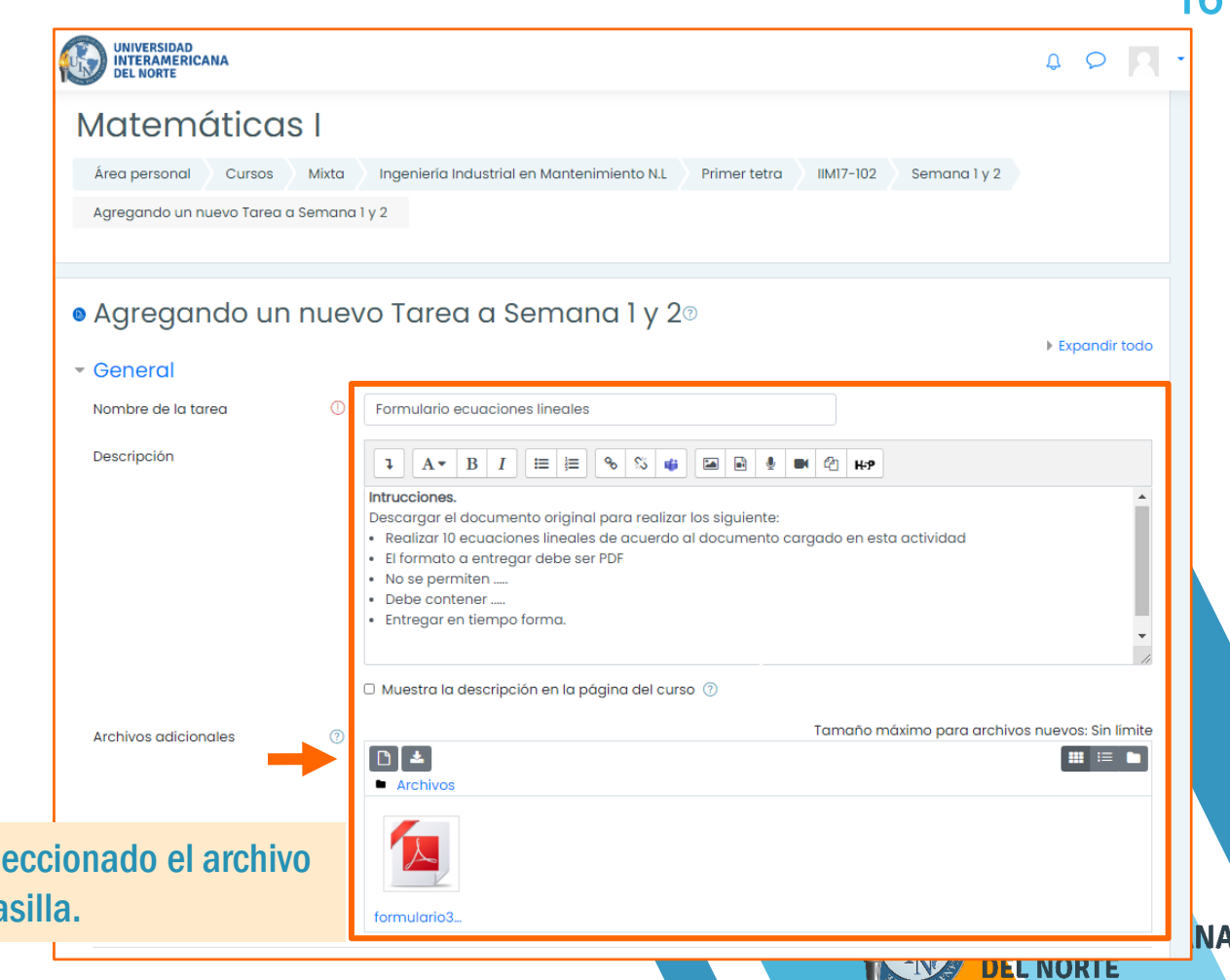

### 17

NORTE

## En la sección Disponibilidad habilita un tiempo estimado de entrega en fecha y tiempo.

Permitiendo la entrega desde 00:00hrs y finalizando a las 23:59hrs.

| ≣          |                                                           |            |           |             |         |          |          |                    | \$ \$ <b>R</b> • |
|------------|-----------------------------------------------------------|------------|-----------|-------------|---------|----------|----------|--------------------|------------------|
| =          | - Disponibilidad                                          |            |           |             |         |          |          |                    |                  |
| <u>z</u> . | Permitir entregas desde                                   | ?          | 15 ¢      | marzo       | ¢       | 2021 ¢   | 00 ¢     | 00 🛊 🗰 🗹 Habilitar |                  |
| 3          | Fecha de entrega                                          | ?          | 20 ¢      | marzo       | •       | 2021 \$  | 23 ¢     | 59 🔹 🖽 🖬 Habilitar |                  |
|            | Fecha límite                                              | $\bigcirc$ | 10 \$     | marzo       | \$      | 2021 🖨   | 08 🛎     | 27 🛊 📖 🛛 Habilitar |                  |
|            |                                                           | ٢          |           | Indizo      |         |          |          |                    |                  |
|            | Recordarme calificar en                                   | (?)        | 24 \$     | marzo       | \$      | 2021 ¢   | 00 ¢     |                    |                  |
|            |                                                           |            | MOStr     | ai siempre  | ia aest |          |          |                    |                  |
|            | <ul> <li>Tipos de entrega</li> </ul>                      |            |           | _           |         |          | _        |                    |                  |
| 1          | Tipos de entrega 🛛 Texto en línea 🕐 🖬 Archivos enviados 🕄 |            |           |             |         |          |          |                    |                  |
|            | Número máximo de archivos<br>subidos                      | ?          | 20 ¢      |             |         |          |          |                    |                  |
| }          | Tamaño máximo de la entrega                               | ?          | Sitio lír | nite de sub | ida (78 | 8.1GB) ¢ |          |                    |                  |
| נ          | Tipos de archivo aceptados                                | ?          |           |             |         | Elegir   | No hay s | elección           |                  |
|            | <ul> <li>Tipos de retroaliment</li> </ul>                 | ació       | n         |             |         |          |          |                    |                  |
|            | <ul> <li>Configuración de ent</li> </ul>                  | rego       | I         |             |         |          |          |                    |                  |
|            | <ul> <li>Configuración de ent</li> </ul>                  | rego       | i por g   | rupo        |         |          |          |                    |                  |
|            | Avisos                                                    |            |           |             |         |          |          |                    |                  |
|            | <ul> <li>Calificación</li> </ul>                          |            |           |             |         |          |          |                    |                  |
|            | • Ajustes comunes del                                     | móc        | lulo      |             |         |          |          |                    |                  |
|            | • Restricciones de acce                                   | eso        |           |             |         |          |          |                    |                  |
|            |                                                           |            |           |             |         |          |          |                    | NTERAMERICA      |

En la sección Tinos de d

En la sección Tipos de entrega selecciona: Elegir. En el apartado que se despliega, selecciona: Archivos de documentos / Expandir para que salga el menú, y después selecciona documento PDF.pdf / Guardar cambios.

#### Tipos de entrega □ Texto en línea? Z Archivos enviados? Tipos de entrega (?) Número máximo de 20 \$ archivos subidos Tamaño máximo de la Sitio límite de subida (78.1GB) 🛊 entrega No hay selección Tipos de archivo aceptados Archivos de documentos .doc .docx .epub .gdoc .odt .ott .oth .pdf .rtf application/vnd.google-apps.document.gdoc Documento OpenDocument Text .odt ı de documento PDF.pdf □ documento RTF\_rtf □ documento Word doc Documento Word 2007 .docx Ebook formato EPUB .epub Plantilla de OpenDocument Text .ott Plantilla de página web OpenDocument .oth C Archivos de fichero .7z .bdoc .cdoc .ddoc .gtar .tgz .gz .gzip .hqx .rar .sit .tar .zip Expandir C Archivos de hoja de cálculo .csv .gsheet .ods .ots .xls .xlsx .xlsm Expandir C Archivos de imagen .ai .bmp .gdraw .gif .ico .jpe .jpeg .jpg .pct .pic .pict .png .svg .svg .tif .tiff Expandir C Archivos de presentación .gslides .odp .otp .pps .ppt .pptx .pptm .potx .potm .ppam .ppsx .ppsm s. ixe. dua. ANA Cancelar Suardar cambios Archiv

#### Guardar cambios y regresar al curso 🛛 G

b

Guardar cambios y mostrar Cancelar

Al finalizar la configuración da clic en: Guardar cambios y regresar al curso.

Podrás visualizar tu actividad añadida en la semana requerida.

| ≡    | UNIVERSIDAD<br>INTERAMERICANA<br>DEL NORTE                                                                                                    | • |  |  |  |  |  |  |
|------|----------------------------------------------------------------------------------------------------|---|--|--|--|--|--|--|
| =    | 1.2 Representación gráfica de conjuntos en diagramas de Venn.                                                                                      |   |  |  |  |  |  |  |
|      | <ul> <li>I.3 relaciones entre elementos y conjuntos.</li> <li>14 Relaciones y operaciones entre conjuntos.</li> </ul>                              |   |  |  |  |  |  |  |
| Ŗ    |                                                                                                    |   |  |  |  |  |  |  |
| ۵_   | ACTIVIDADES:                                                                                                    |   |  |  |  |  |  |  |
| 4762 | Actividad Semana 1                                                                                                    |   |  |  |  |  |  |  |
| ជ    | •                                                                                                    |   |  |  |  |  |  |  |
|      | Forma de trabajo y entrega:                                                                                                    |   |  |  |  |  |  |  |
| 0    |                                                                                                    |   |  |  |  |  |  |  |
|      | Actividad Semana 2                                                                                                    |   |  |  |  |  |  |  |
| ሐ    | Dentro de la carpeta de recursos de apoyo descarga el archivo "Actividad Semana "2".                                                               |   |  |  |  |  |  |  |
| Ē    | Realiza tu actividad como práctica de ejercicios en un documento Word, resolverás los ejercicios a mano, lo escanearás y lo                        |   |  |  |  |  |  |  |
|      | <ul> <li>Debes tomar en cuenta los requerimientos específicos para esta actividad, los cuales encuentras en el espacio de rúbricas y en</li> </ul> |   |  |  |  |  |  |  |
| CD   | formato Word.                                                                                                    | < |  |  |  |  |  |  |
| Ê    | Forma de trabajo y entrega:                                                                                                    |   |  |  |  |  |  |  |
| ŵ    | Individual. Se entregará en la fecha indicada, además de realizarlo con los lineamientos y rúbricas establecidos para esta actividad.              |   |  |  |  |  |  |  |
|      |                                                                                                    |   |  |  |  |  |  |  |
|      | 🕂 🍙 Recursos de Apoyo - Semana 1 y 2 🖉 Editar 👻                                                                                                    |   |  |  |  |  |  |  |
|      | 🕂 🚯 Espacio para subir Tarea Semana 1 🖉 Editar 👻                                                                                                   |   |  |  |  |  |  |  |
|      | 🕂 🚯 Espacio para subir Tarea Semana 2 🖉 Editar 👻                                                                                                   |   |  |  |  |  |  |  |
|      | + 🚯 Formulario ecuaciones lineales 🖉 Editar 👻                                                                                                    |   |  |  |  |  |  |  |
|      | Añadir una actividad o un recurso                                                                                                    |   |  |  |  |  |  |  |
| ۲    | t Editor -                                                                                                    |   |  |  |  |  |  |  |
|      |                                                                                                    |   |  |  |  |  |  |  |

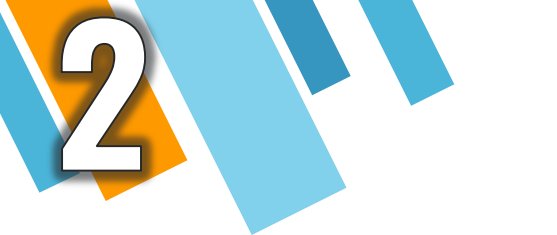

Recuerda que, para editar la tarea añadida previamente, deberás dar clic en: Activar edición.

Después selecciona la tarea que quieras modificar, dando clic en: Editar / Editar ajustes

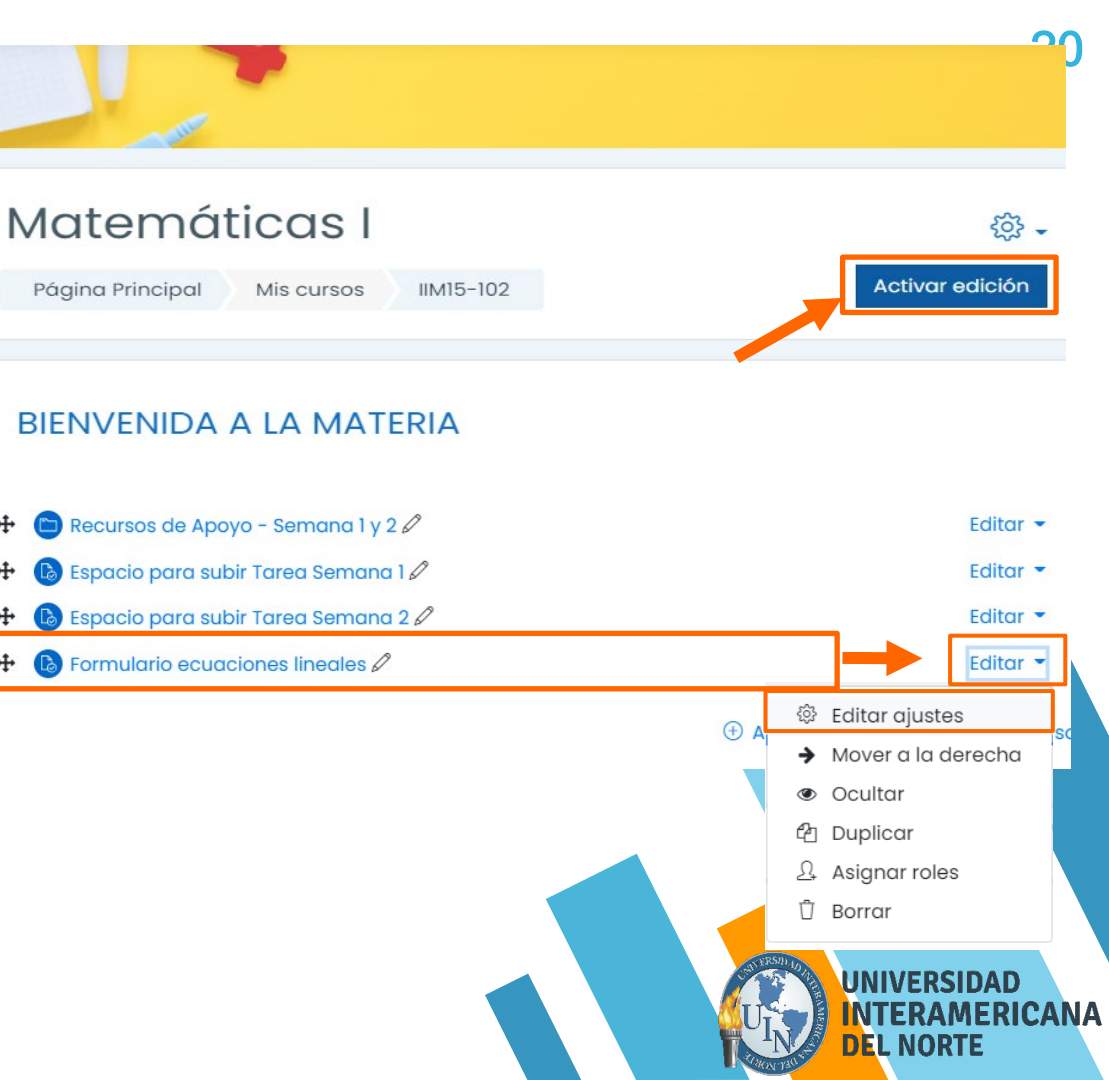

# CARGAR RECURSOS DE APOYO

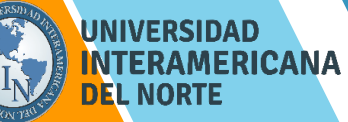

PDF, WORD, EXCEL

Para cargar un Recurso y/o Material de Apoyo en tu materia asignada, ubica la semana a la que deseas agregar.

Da clic en: Añadir una actividad o un recurso.

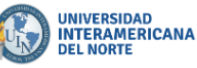

- 1.3 Relaciones entre elementos y conjuntos.
- 1.4 Relaciones y operaciones entre conjuntos.

#### Actividades:

ß

유 ☆

Ħ

 $\bigcirc$ 

ŵ

曲

ſ٩ Ì

Ê

<u>6</u>

A

Actividad Semana 1

Forma de trabajo y entrega:

#### Actividad Semana 2

- Dentro de la carpeta de recursos de apoyo descarga el archivo "Actividad Semana "2".
- Realiza tu actividad como práctica de ejercicios en un documento Word, resolverás los ejercicios a mano, lo
  escanearás y lo subirás a la plataforma.
- Debes tomar en cuenta los requerimientos específicos para esta actividad, los cuales encuentras en el espacio de rúbricas y en formato Word.

#### Forma de trabajo y entrega:

Individual. Se entregará en la fecha indicada, además de realizarlo con los lineamientos y rúbricas establecidos para esta actividad.

| ÷        | 😑 Recursos de Apoyo - Semana 1 y 2 🖉  |     | Editar 👻                          |
|----------|---------------------------------------|-----|-----------------------------------|
| <b>+</b> | 🚯 Espacio para subir Tarea Semana 1 🖉 |     | Editar 🝷                          |
| ÷        | 🚯 Espacio para subir Tarea Semana 2 🖉 |     | Editar 👻                          |
|          |                                       | • F | Añadir una actividad o un recurso |

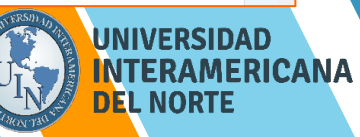

ΔΩ

En el siguiente cuadro de herramientas, selecciona Recursos /

PDF, WORD, EXCEL

Carpeta.

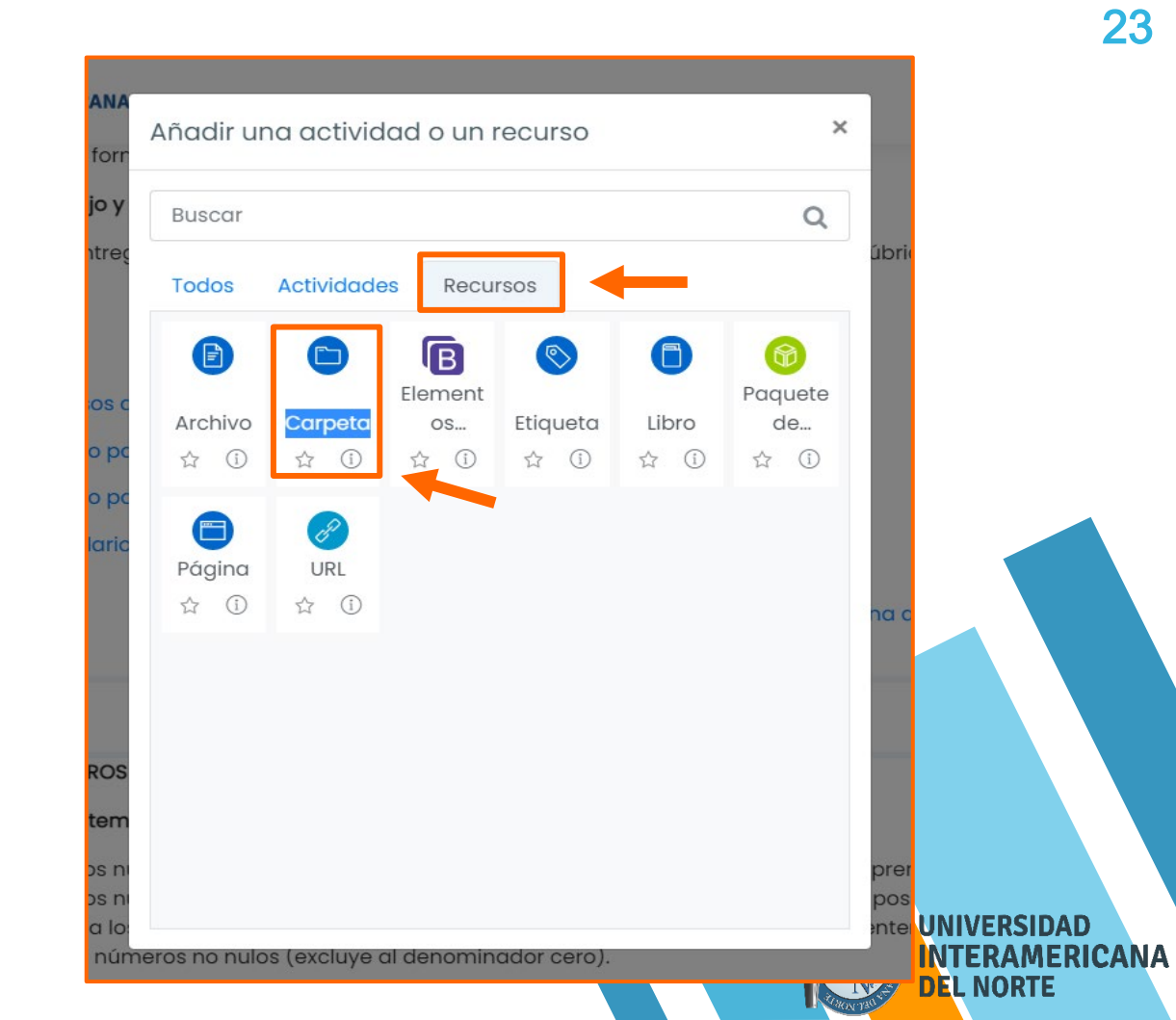

PDF, WORD, EXCEL

En la siguiente pantalla en la sección General, ingresa el nombre de la carpeta: **Material de apoyo** y de ser necesario descripción; en el apartado de Contenido anexa los documentos.

Al finalizar da clic en: Guardar cambios y regresar al curso.

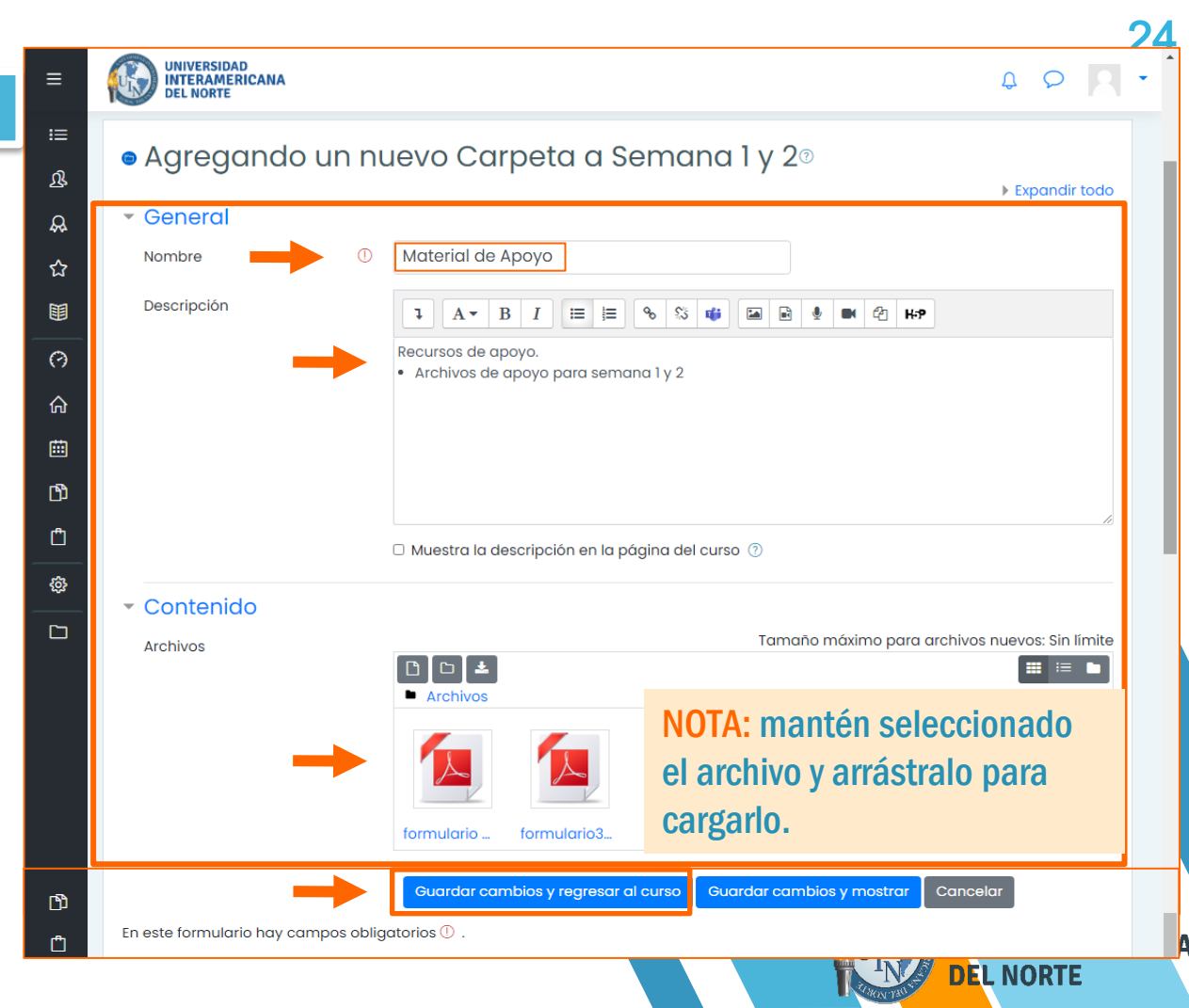

Podrás visualizar el material y/o recursos de apoyo añadidos en la semana seleccionada.

PDF, WORD, EXCEL

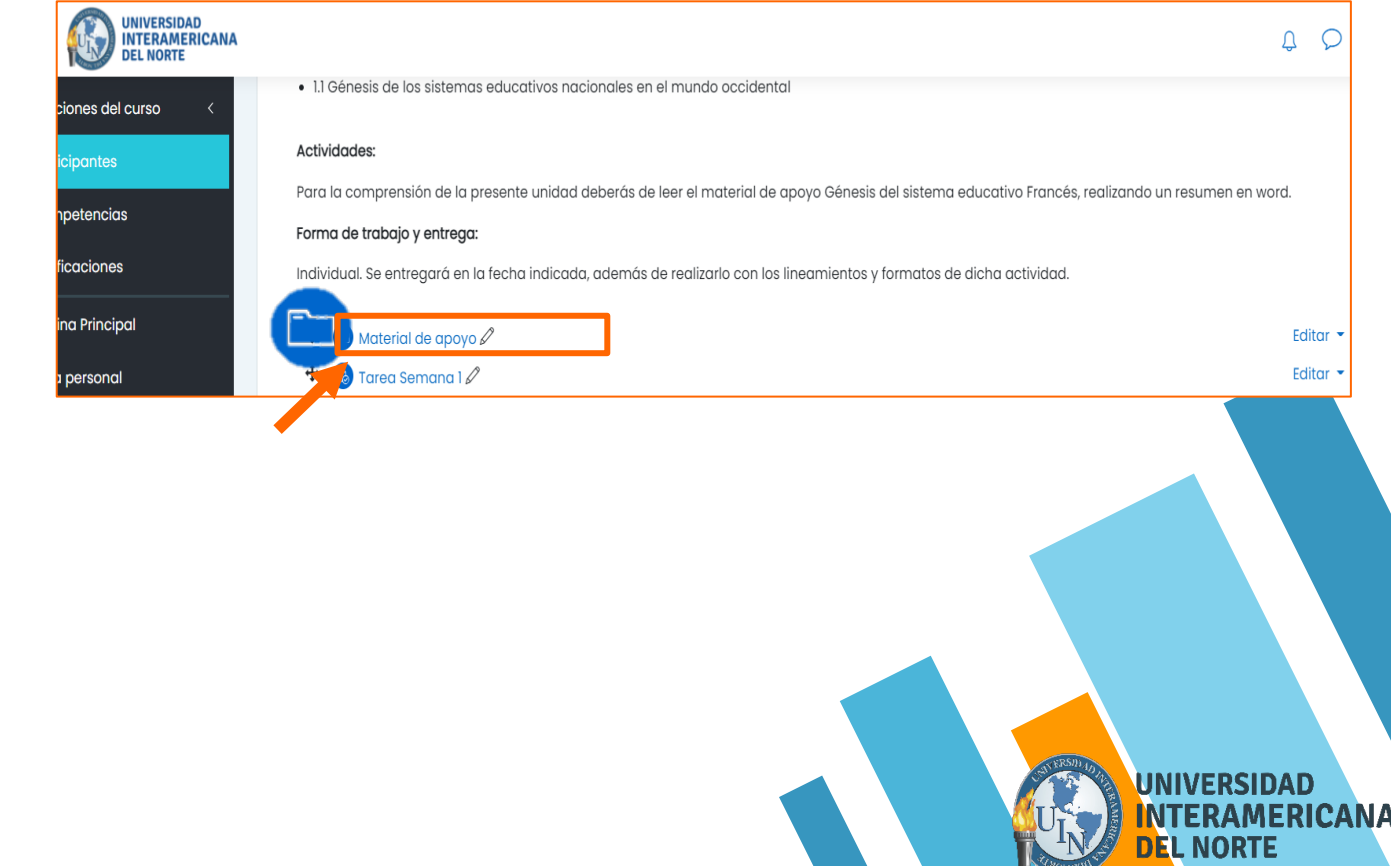

Para editar el material y/o recurso de apoyo añadido previamente, deberás seleccionar el botón de Activar edición.

PDF, WORD, EXCEL

Selecciona la carpeta deseada y da clic en: Editar / Editar ajustes.

# Matemáticas I Image: Cursos Mixa Ingeniería Industrial en Mantenimiento NL Primer Tetramestre IMI7-102 Activar edición Actividad Semana 2 Dentro de la carpeta de recursos de apoyo descarga el archivo "Actividad Semana "2". Realiza tu actividad como práctica de ejercicios en un documento Word, resolverás los ejercicios a mano, lo escanearás y lo subirás a la plataforma. Debes tomar en cuenta los requerimientos específicos para esta actividad, los cuales encuentras en el espacio de rúbricas y en

Debes tomar en cuenta los requerimientos específicos para esta actividad, los cuales encuentras en el espacio de rúbricas y en formato Word.

#### Forma de trabajo y entrega:

Individual. Se entregará en la fecha indicada, además de realizarlo con los lineamientos y rúbricas establecidos para esta actividad.

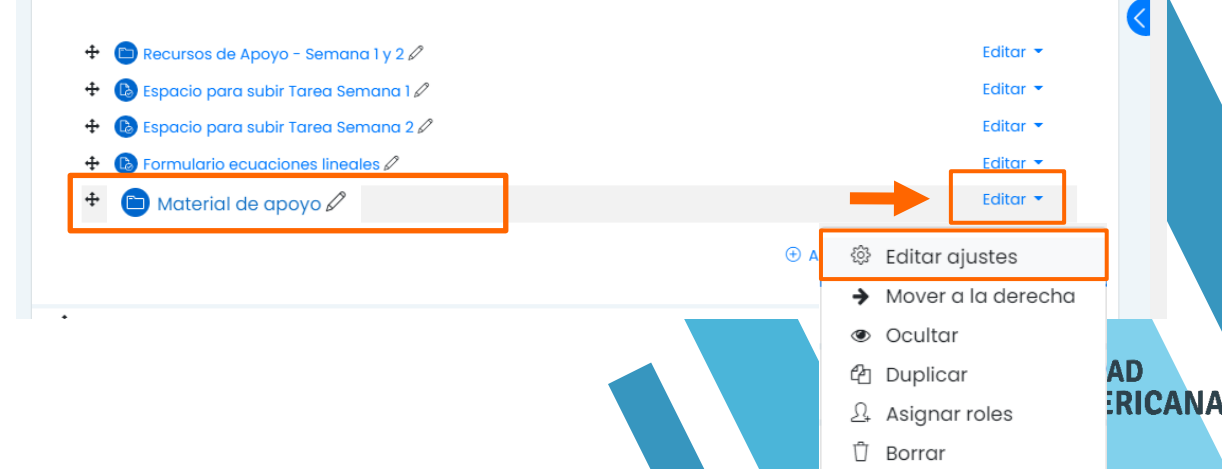

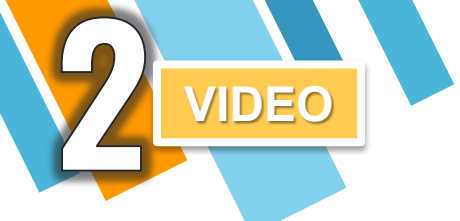

Para agregar un video en la materia asignada, ubica la semana a la que deseas agregarlo.

# Da clic en: Añadir una actividad o un recurso.

| <ul> <li>1.3 Relaciones entre elementos y conjuntos.</li> </ul>                                                                              |                                    |
|----------------------------------------------------------------------------------------------------|------------------------------------|
| <ul> <li>1.4 Relaciones y operaciones entre conjuntos.</li> </ul>                                                                            |                                    |
| Actividades:                                                                                                    |                                    |
| Actividad Semana 1                                                                                                    |                                    |
| •                                                                                                    |                                    |
| Forma de trabajo y entrega:                                                                                                    |                                    |
|                                                                                                    |                                    |
| Actividad Semana 2                                                                                                    |                                    |
| Dentro de la carpeta de recursos de apoyo descarga el archivo "Actividad Se                                                                  | emana "2".                         |
| <ul> <li>Realiza tu actividad como práctica de ejercicios en un documento Word, rese<br/>escanearás y lo subirás a la plataforma.</li> </ul> | olverás los ejercicios a mano, lo  |
| <ul> <li>Debes tomar en cuenta los requerimientos específicos para esta actividad, lo</li> </ul>                                             | os cuales encuentras en el espacio |
| de rúbricas y en formato Word.                                                                                                    |                                    |
| Forma de trabajo y entrega:                                                                                                    |                                    |
| Individual. Se entregará en la fecha indicada, además de realizarlo con los linea                                                            | amientos y rúbricas establecidos   |
| para esta actividad.                                                                                                    |                                    |
|                                                                                                    |                                    |
| 🕈 🧰 Recursos de Apoyo - Semana 1 y 2 🖉                                                                                                    | Editar 👻                           |
| 🕂 🚯 Espacio para subir Tarea Semana 1 🖉                                                                                                    | Editar 🔫                           |
| 🕂 🚯 Espacio para subir Tarea Semana 2 🖉                                                                                                    | Editar 💌                           |
|                                                                                                    |                                    |
|                                                                                                    | Andan and actividad o an recurso   |

27

**DEL NORTE** 

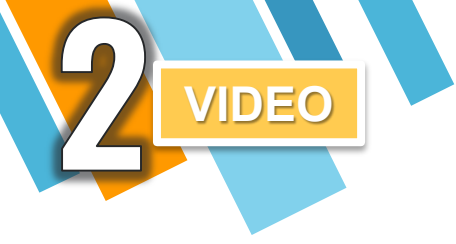

## Después, da clic en: Recursos / Etiqueta. En esta sección agregarás el video.

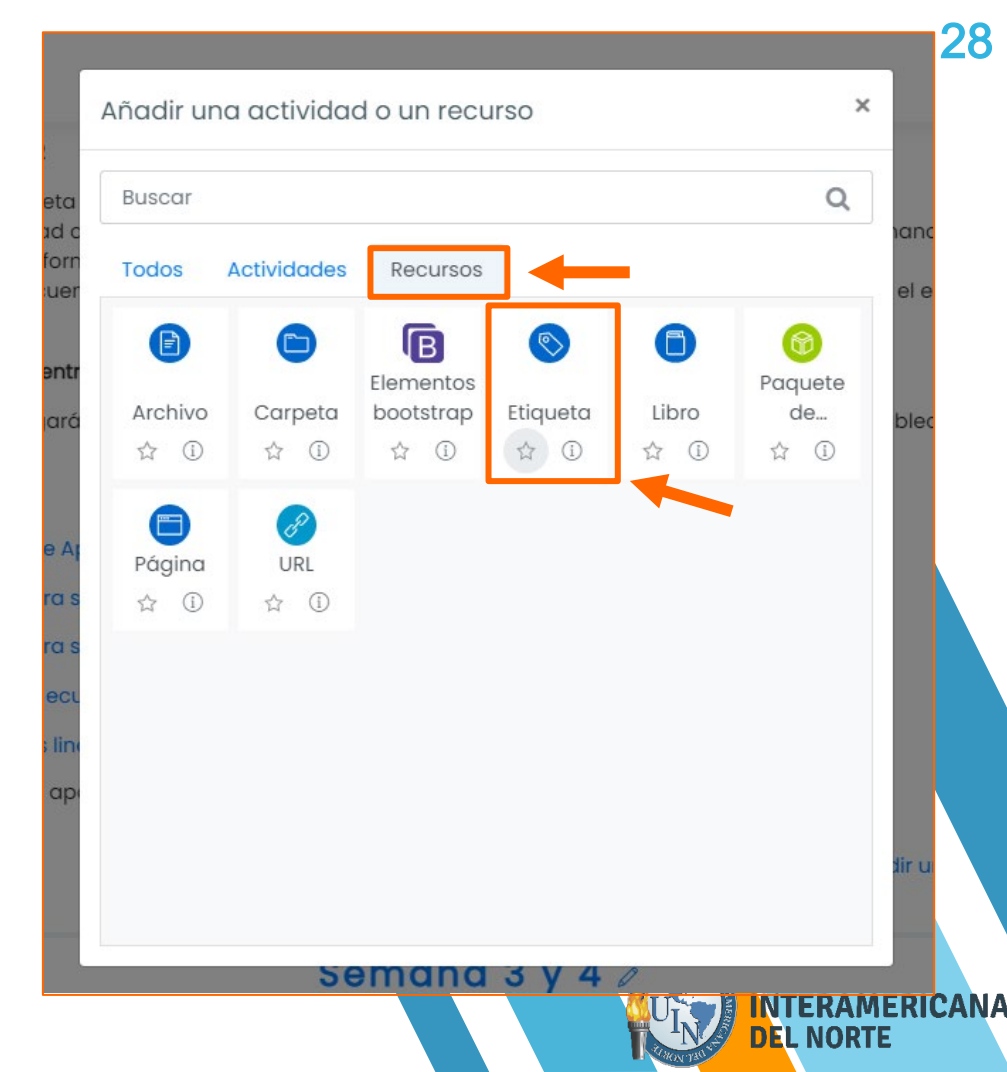

29

En la siguiente pantalla en la sección General escribe en el texto de la etiqueta el nombre del video.

VIDEO

Da clic en el Enlace e ingresa el URL (liga del video) y da clic en: Crear enlace. Al finalizar Guardar cambios y regresar al curso.

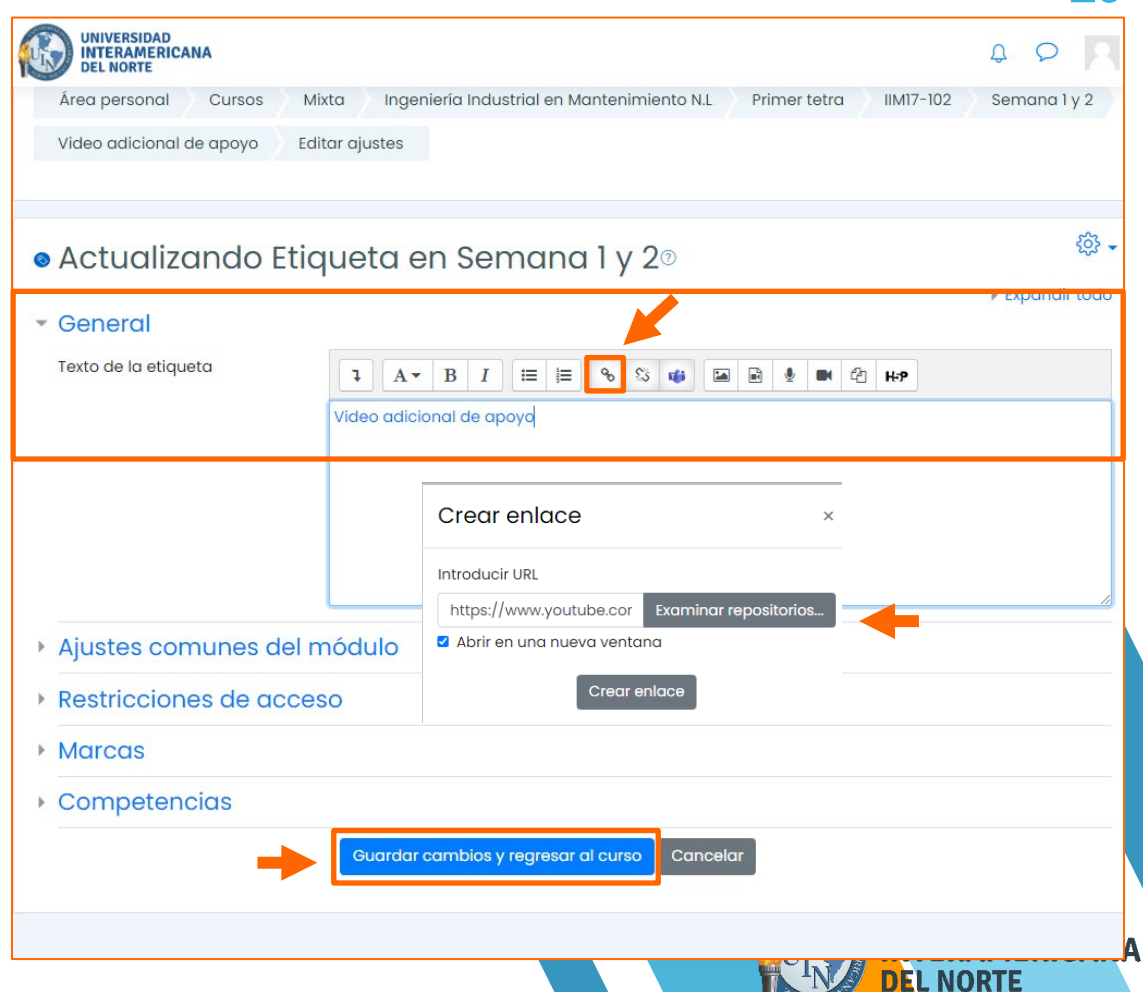

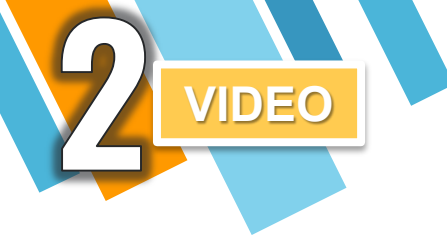

## Podrás visualizar el video en la semana seleccionada.

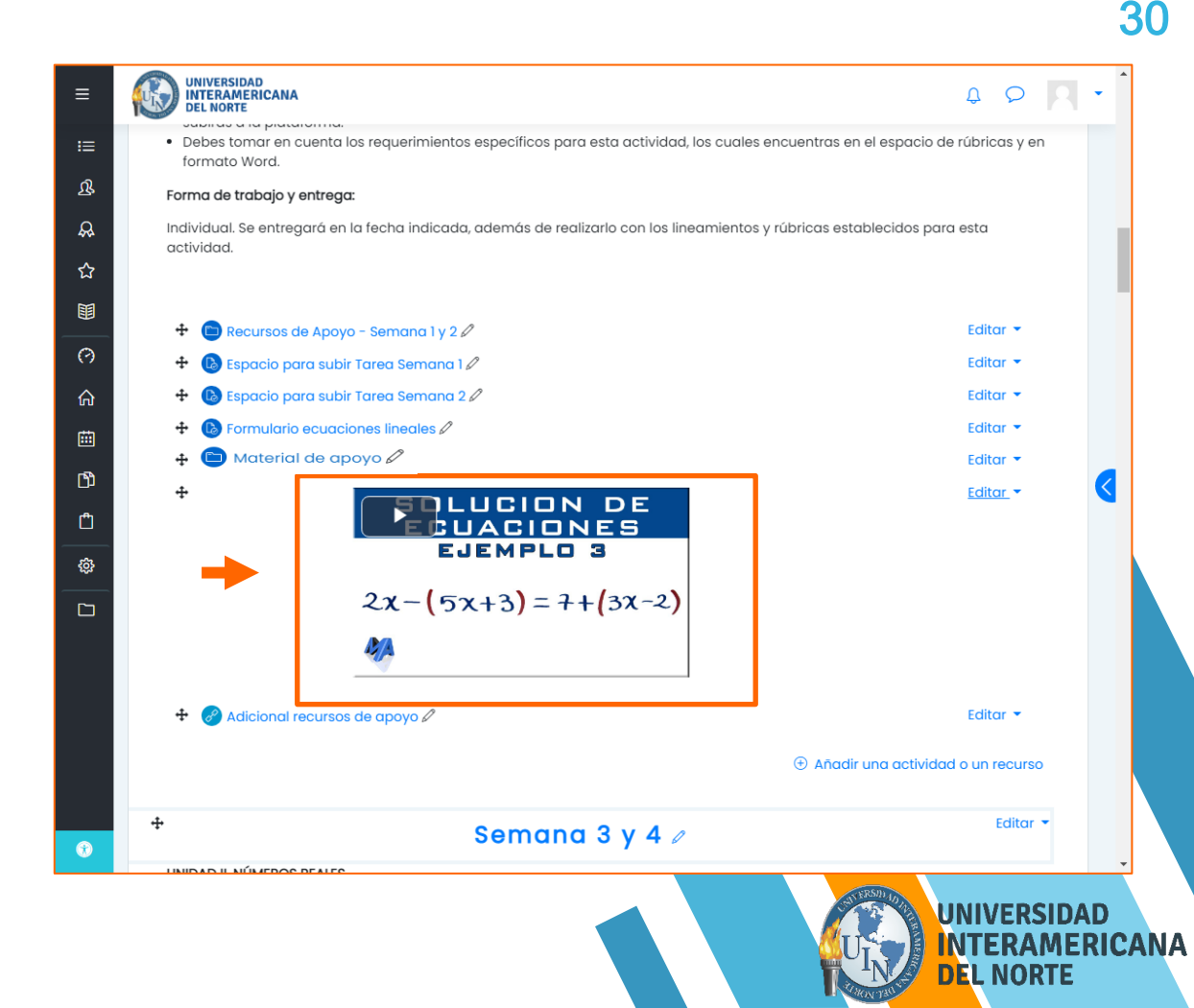

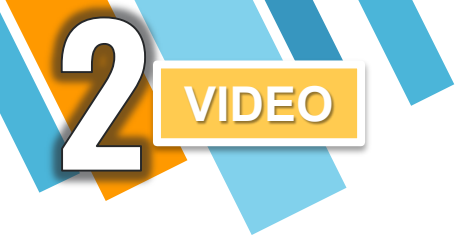

Para editar o cambiar el video (etiqueta de enlace añadido previamente) deberás mantener activo el botón de Activar Edición.

Selecciona el video y da clic en: Editar / Editar ajustes.

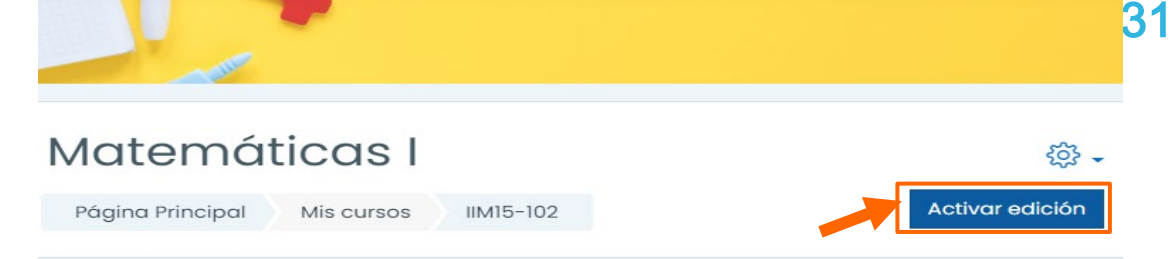

#### **BIENVENIDA A LA MATERIA**

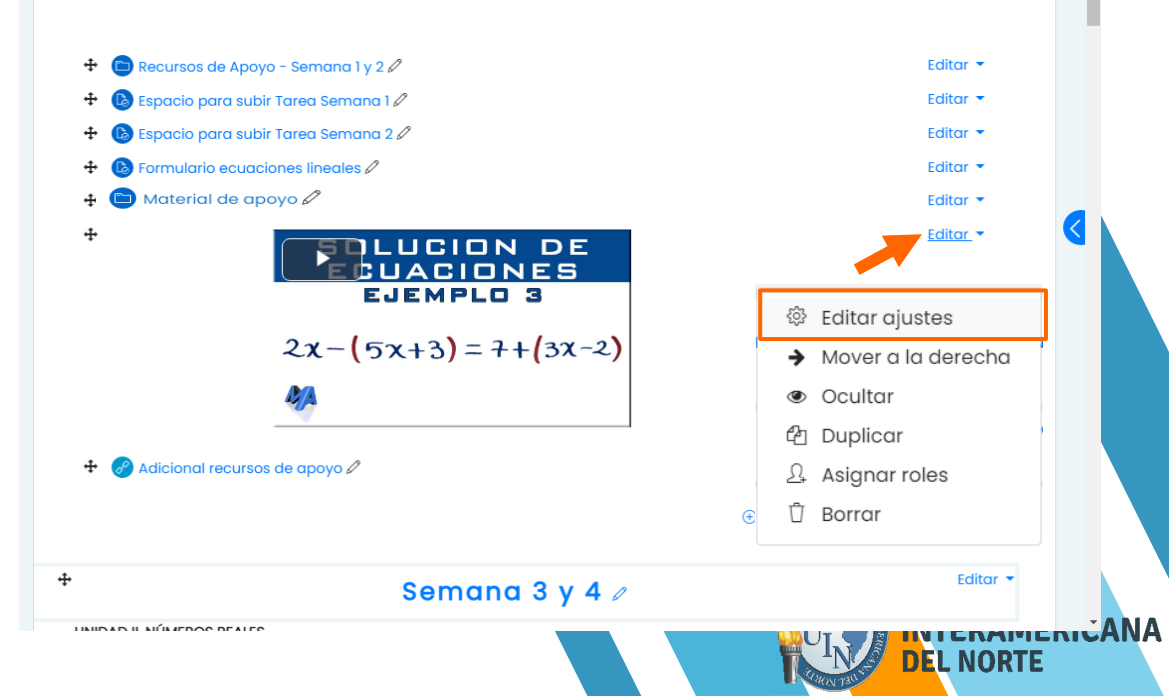

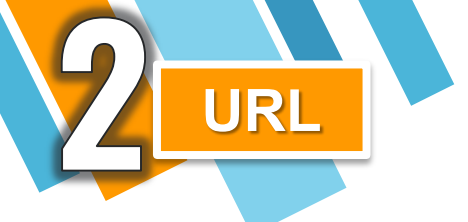

Para agregar un enlace URL en la materia asignada, ubica la semana a la que deseas agregar.

# Da clic en: Añadir una actividad o un recurso.

| _            | • 1.3 Relaciones entre elementos y conjuntos.                                                                                           |                                         |
|--------------|----------------------------------------------------------------------------------------------------|-----------------------------------------|
| -            | <ul> <li>1.4 Relaciones y operaciones entre conjuntos.</li> </ul>                                                                       |                                         |
| 3            | Actividades:                                                                                                    |                                         |
| <del>2</del> | Actividad Semana 1                                                                                                    |                                         |
| ~            | •                                                                                                    |                                         |
| ~            | Forma de trabajo y entrega:                                                                                                    |                                         |
|              |                                                                                                    |                                         |
| 3            | Actividad Semana 2                                                                                                    |                                         |
| ጉ            | Dentro de la carpeta de recursos de apoyo descarga el archivo "Activida                                                                 | d Semana "2".                           |
| 5            | <ul> <li>Realiza tu actividad como práctica de ejercicios en un documento Word,<br/>escanearás y lo subirás a la plataforma.</li> </ul> | resolverás los ejercicios a mano, lo    |
| _            | <ul> <li>Debes tomar en cuenta los requerimientos específicos para esta activida<br/>de rúbricas y en formato Word</li> </ul>           | ad, los cuales encuentras en el espacio |
| 53           | Forma de trabajo y entrega:                                                                                                    |                                         |
| <u></u>      | roma de trabajo y endega.                                                                                                    | inconsignitos y rúbriogo establecidos   |
| ô            | para esta actividad.                                                                                                    | ineamientos y rubricas estableciaos     |
|              |                                                                                                    |                                         |
|              |                                                                                                    |                                         |
|              | Recursos de Apoyo - Semana 1 y 2                                                                                                    | Editar 👻                                |
|              | 🕂 🚯 Espacio para subir Tarea Semana 1 🖉                                                                                                 | Editar 👻                                |
|              | 🕂 🚯 Espacio para subir Tarea Semana 2 🖉                                                                                                 | Editar 👻                                |
|              |                                                                                                    | 🕀 Añadir una actividad o un recurso     |
| 2            |                                                                                                    |                                         |

20

**DEL NORTE** 

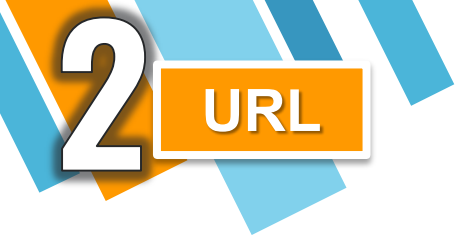

## Después selecciona y da clic en: Recursos / URL. En esta sección generas una liga de enlace URL.

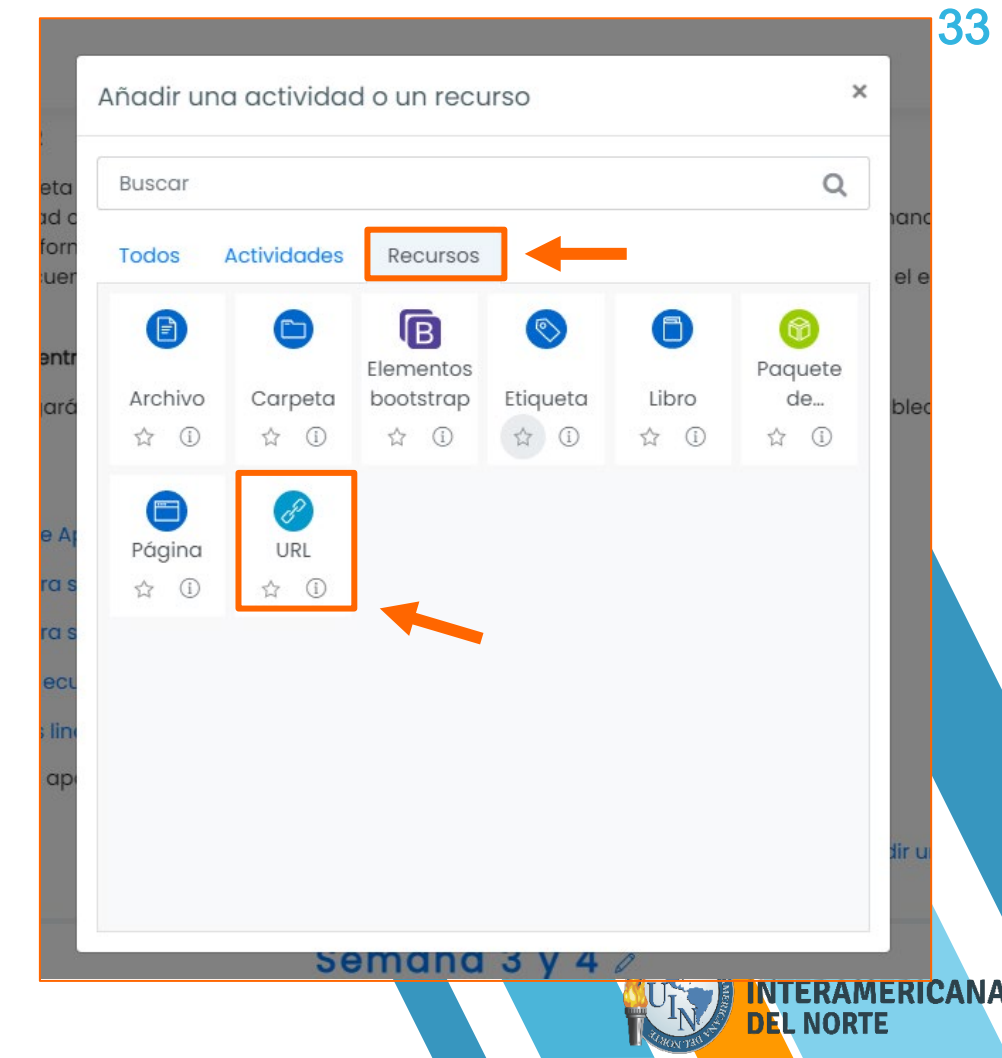

URL En el siguiente pantalla en la sección General, ingresa el nombre de la liga y en el apartado URL externa, la liga a compartir con tus alumnos, de ser necesario agrega una descripción.

Al finalizar da clic en: Guardar cambios y regresar al curso.

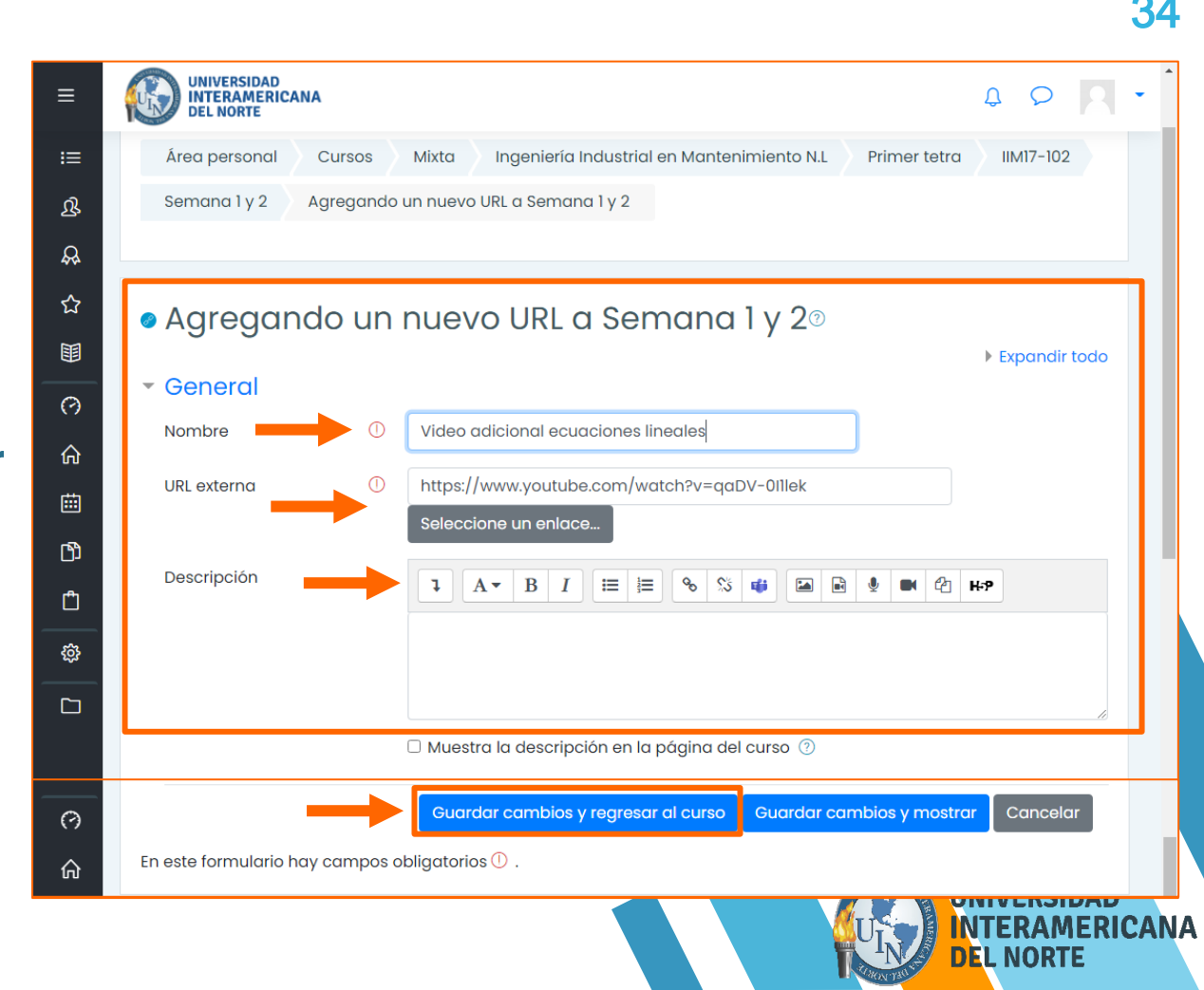

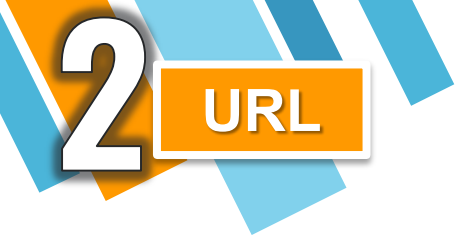

## Podrás visualizar el enlace con la URL (liga) añadida en la semana requerida.

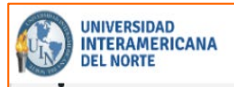

35

#### Forma de trabajo y entrega:

#### Actividad Semana 2

- Dentro de la carpeta de recursos de apoyo descarga el archivo "Actividad Semana "2".
- Realiza tu actividad como práctica de ejercicios en un documento Word, resolverás los ejercicios a mano, lo
  escanearás y lo subirás a la plataforma.
- Debes tomar en cuenta los requerimientos específicos para esta actividad, los cuales encuentras en el espacio de rúbricas y en formato Word.

#### Forma de trabajo y entrega:

Individual. Se entregará en la fecha indicada, además de realizarlo con los lineamientos y rúbricas establecidos para esta actividad.

| + | 🖻 Material de apoyo 🖉                    | Editar 👻 |
|---|------------------------------------------|----------|
| + | f B Formulario ecuaciones lineales $m l$ | Editar 🝷 |
| + | 🚯 Espacio para subir Tarea Semana 2 🖉    | Editar 🝷 |
| + | 🚯 Espacio para subir Tarea Semana 1 🖉    | Editar 🝷 |
| + | 🛅 Recursos de Apoyo - Semana 1 y 2 🖉     | Editar 👻 |

① Añadir una actividad o un recurso

DEL NORTE

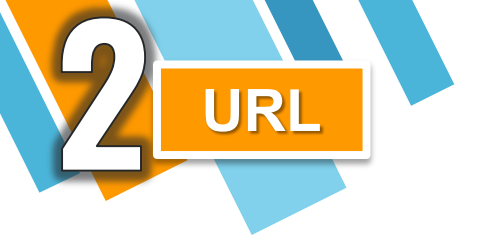

Para editar el enlace URL añadido previamente, deberás mantener activo el botón de: Activar edición.

Selecciona el enlace y da clic en: Editar/Editar ajustes.

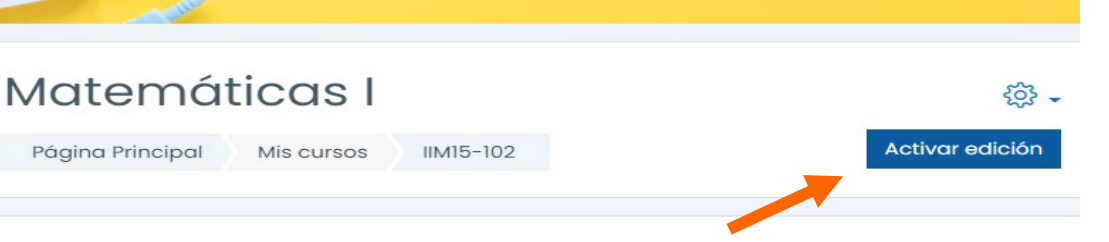

**B6** 

#### **BIENVENIDA A LA MATERIA**

escanearás y lo subirás a la plataforma.

• Debes tomar en cuenta los requerimientos específicos para esta actividad, los cuales encuentras en el espacio de rúbricas y en formato Word.

#### Forma de trabajo y entrega:

Individual. Se entregará en la fecha indicada, además de realizarlo con los lineamientos y rúbricas establecidos para esta actividad.

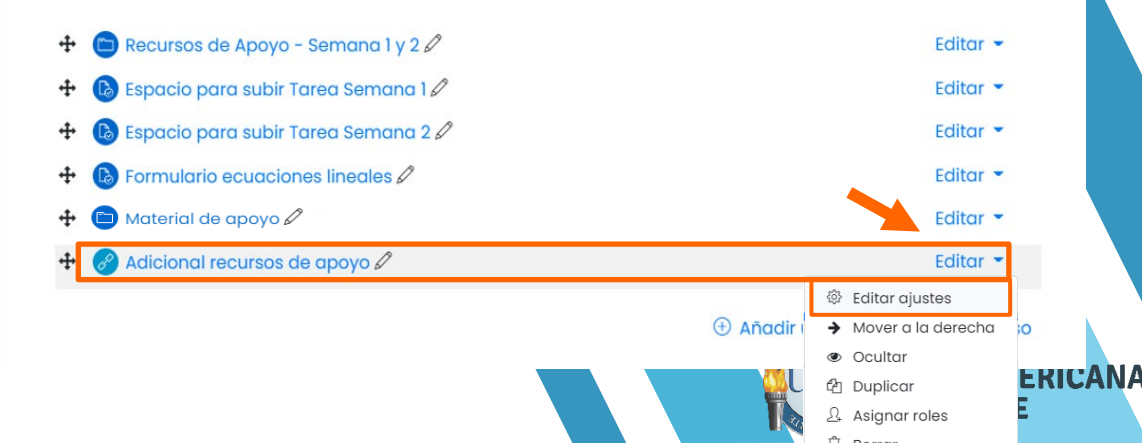
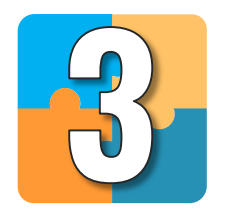

## Creación y configuración de exámenes

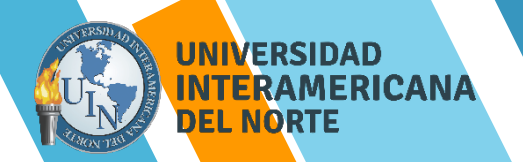

Dirígete a la semana donde crearás el examen y da clic en el botón **Añadir** una actividad o un recurso.

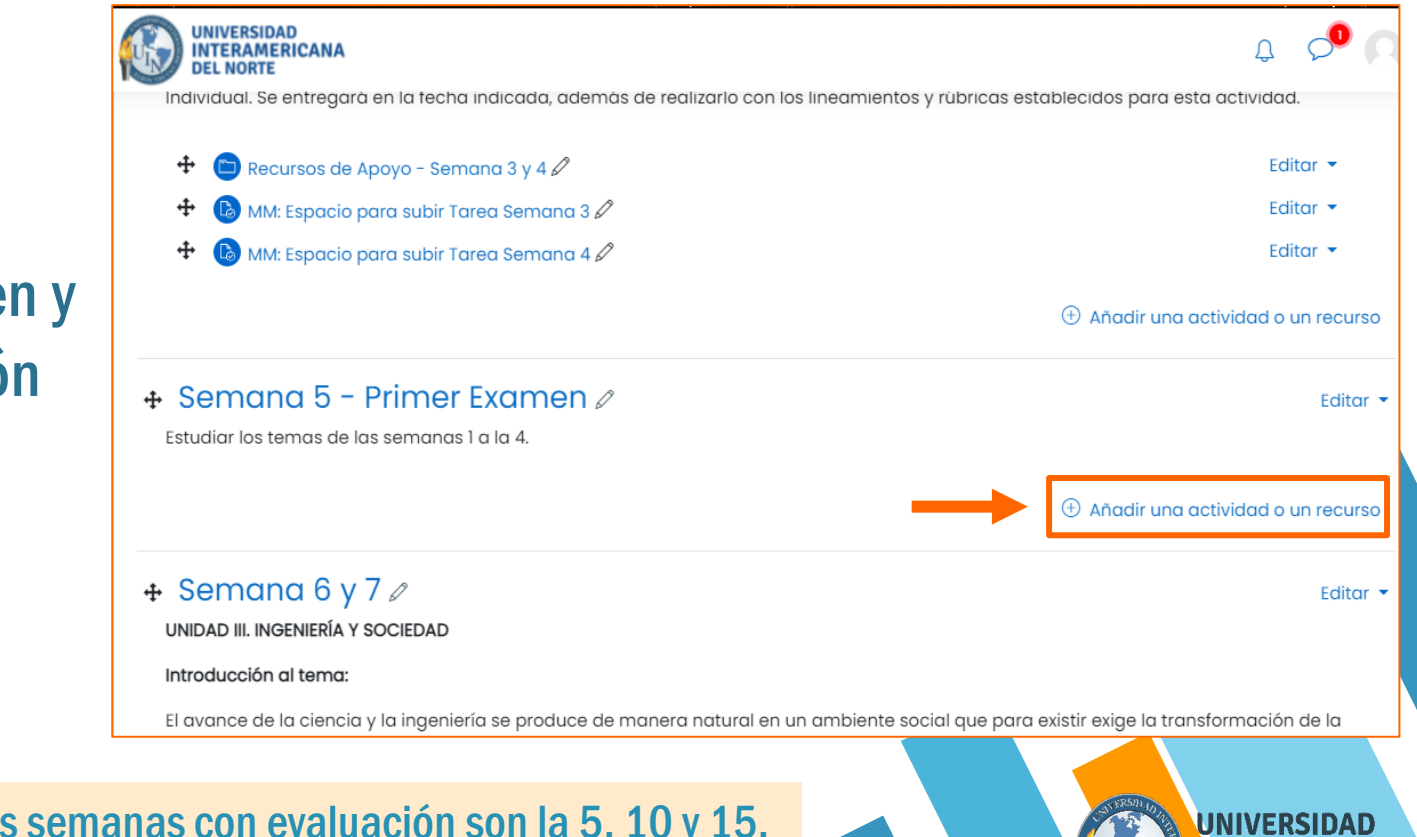

**NOTA:** Recuerda que las semanas con evaluación son la 5, 10 y 15.

Aparecerá una ventana con los diferentes recursos y actividades, da clic en: Cuestionario.

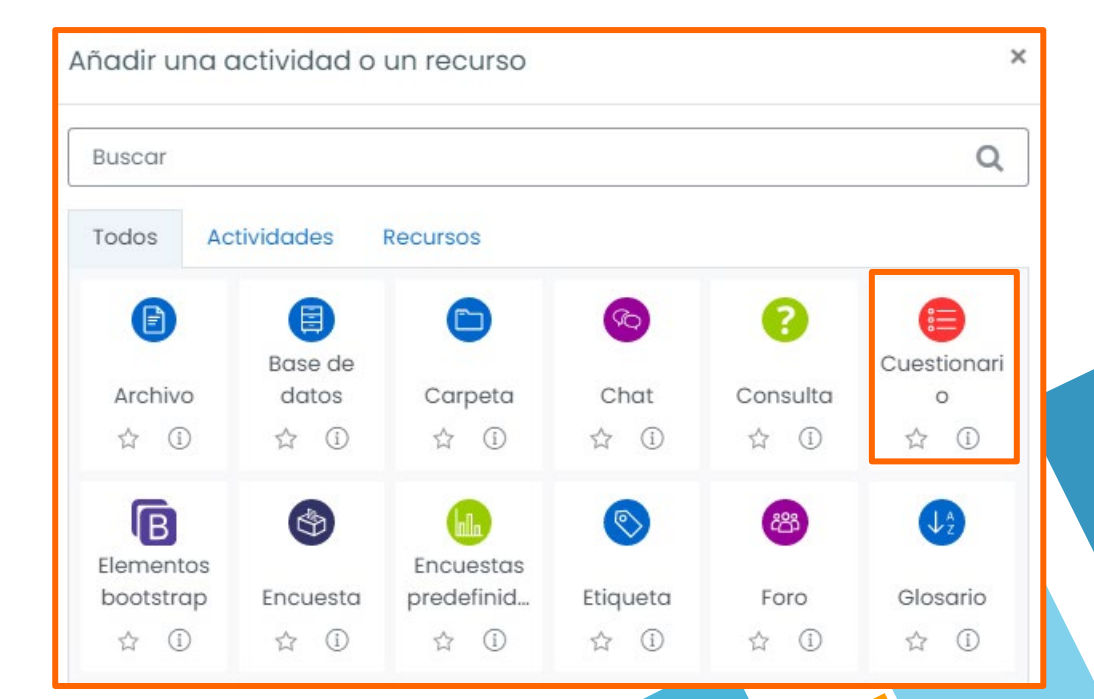

UNIVERSIDAD INTERAMERICANA DEL NORTE

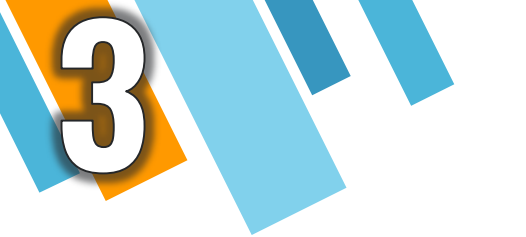

### Ingresa el nombre del examen y las indicaciones para responderlo.

NOTA: Recuerda que los nombres serán:

- Primer Examen Parcial
- Segundo Examen Parcial
- Examen Final

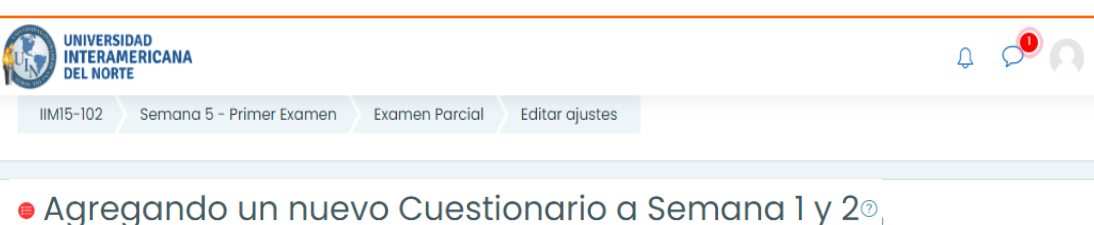

### Agregando un nuevo Cuestionario a Semana I y 20

|                             | Expandit todo                                                                                                    |  |
|-----------------------------|----------------------------------------------------------------------------------------------------|--|
| <ul> <li>General</li> </ul> |                                                                                                    |  |
| Nombre                      | Examen Parcial                                                                                                    |  |
| Descripción                 | Image: Argon Barling     Image: Barling     Image: Barling     Image |  |
|                             | 🗆 Muestra la descripción en la página del curso 💿                                                                                                    |  |
|                             |                                                                                                    |  |
|                             | Muestra la descripción en la página del curso       Muestra la descripción en la página del curso       UNIVERSIDAD      INTERAMERICA      INTERAMERICA      INORTE                                                                                                    |  |

En la pestaña Temporalización habilita las casillas "Abrir cuestionario", "Cerrar cuestionario" y "Límite de tiempo". Asigna la fecha correspondiente a tu examen.

Además, señala el tiempo correspondiente a tu examen. Para finalizar da clic en: Guardar cambios y regresar al curso.

NOTA: tu directora te dará los lineamientos.

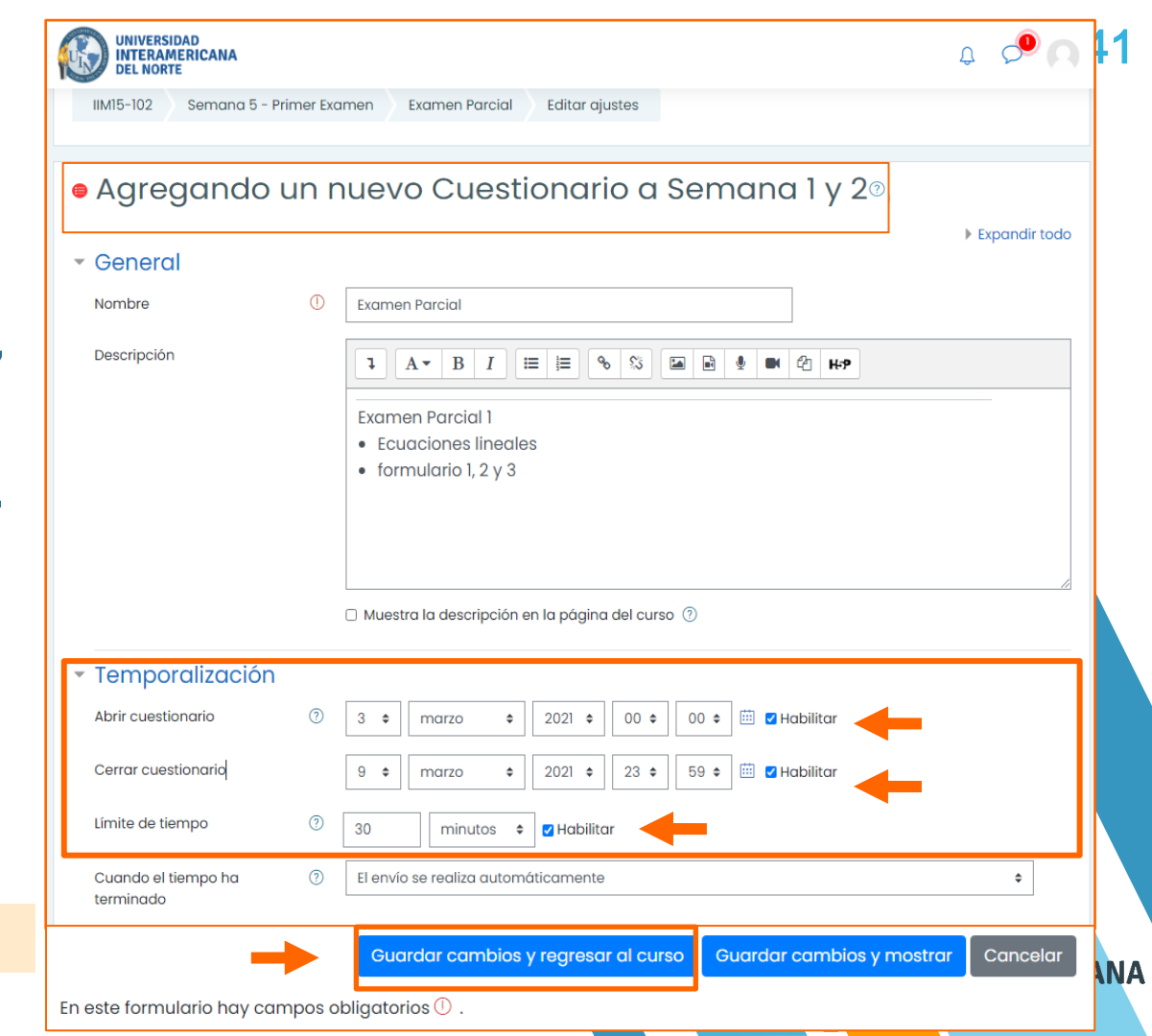

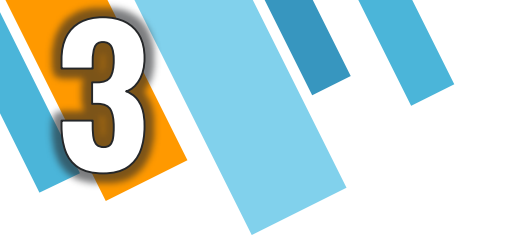

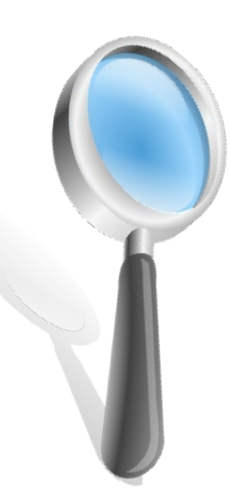

Recuerda que el tiempo del examen es de 30 minutos. Cuando las preguntas del examen sean ejercicios, el tiempo será de 1 hora.

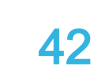

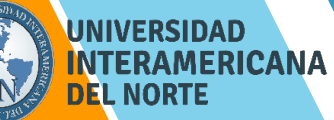

En la pestaña Calificación asigna como calificación aprobatoria "10", así como los intentos permitidos a "1".

Además, señala el tiempo correspondiente a tu examen. Para finalizar da clic en: Guardar cambios y regresar al curso.

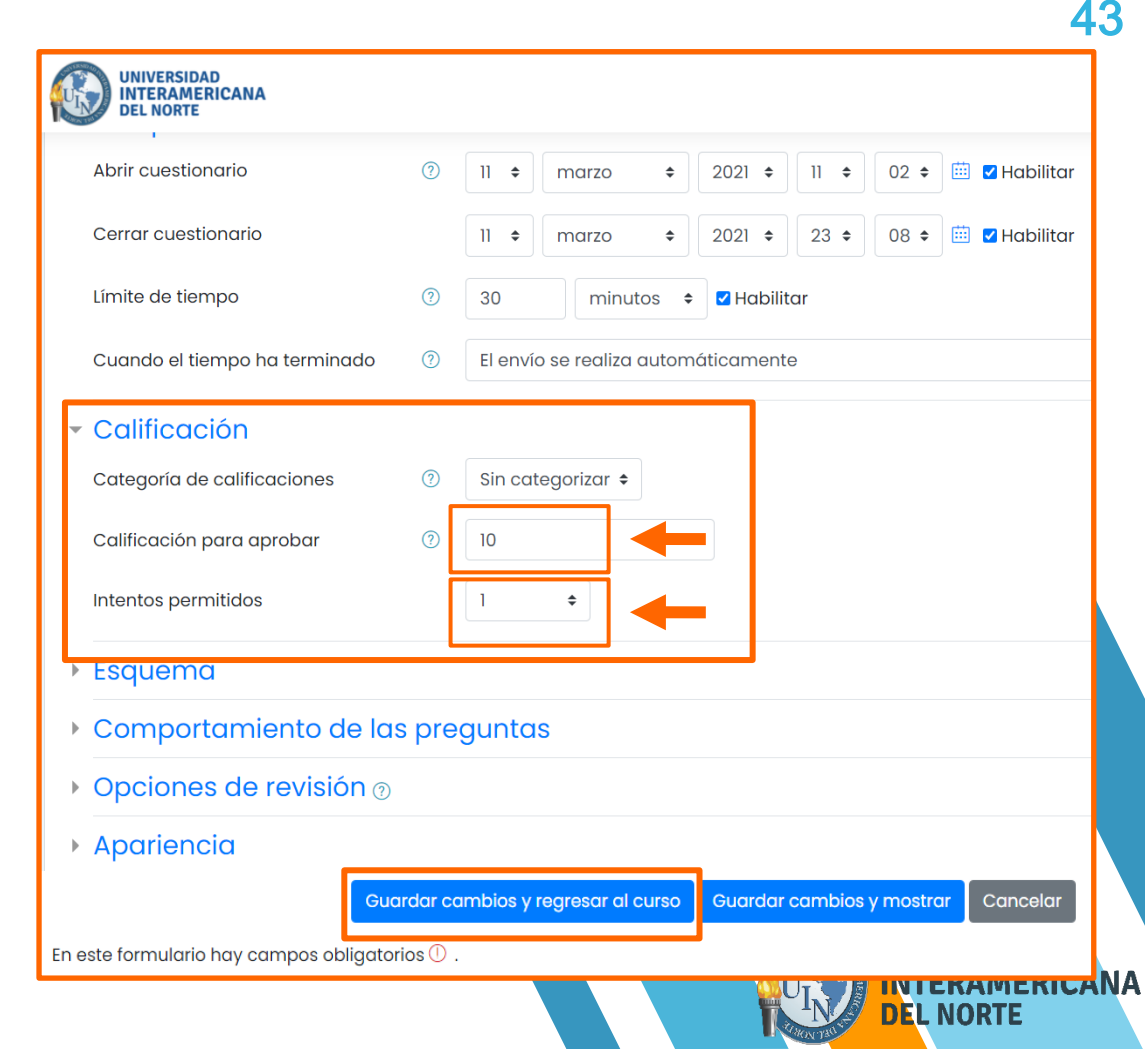

Podrás visualizar las indicaciones y programación del examen. Se mostrará una leyenda indicando que no tiene preguntas. Da clic en: Editar cuestionario para agregarlas.

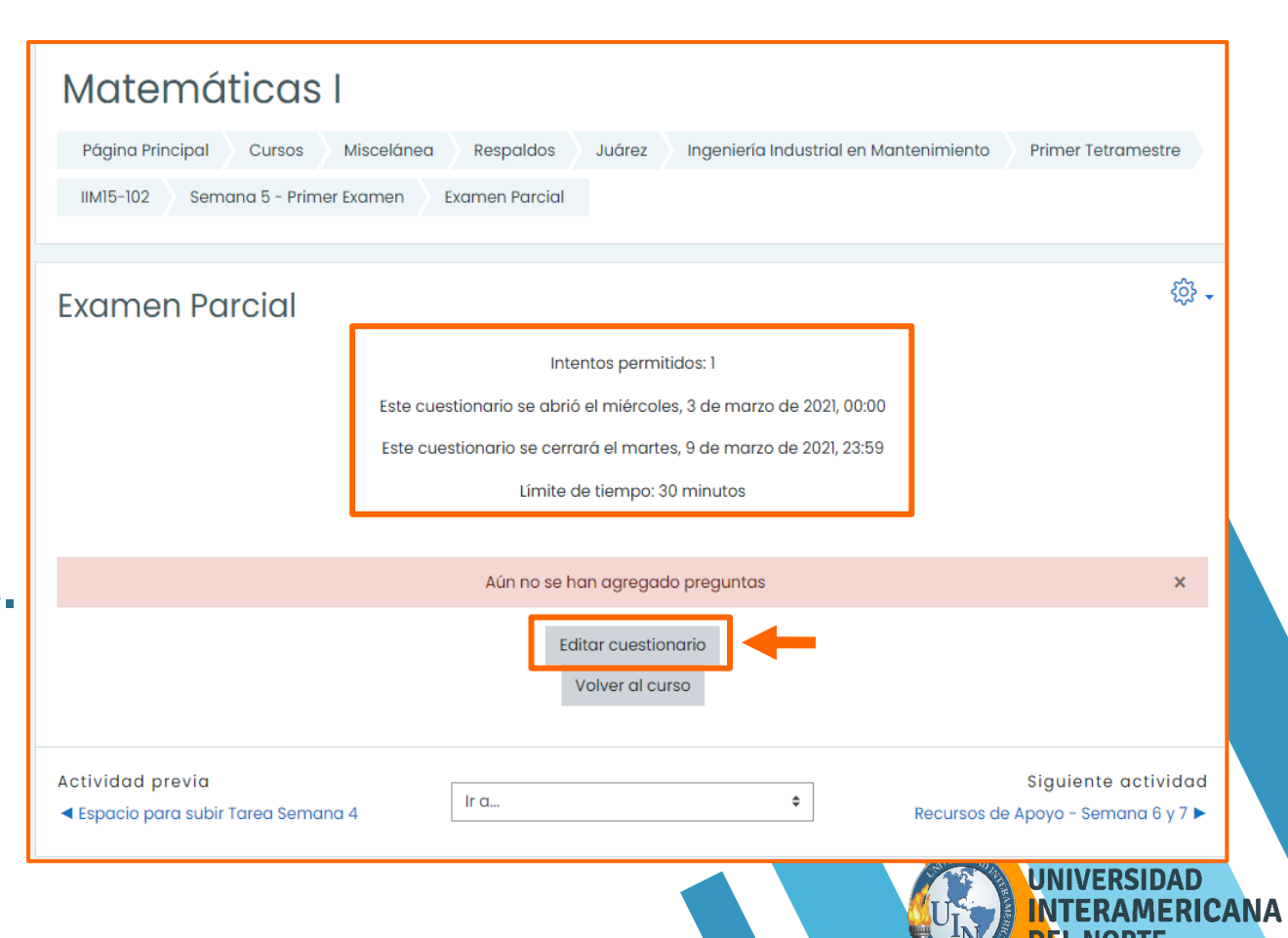

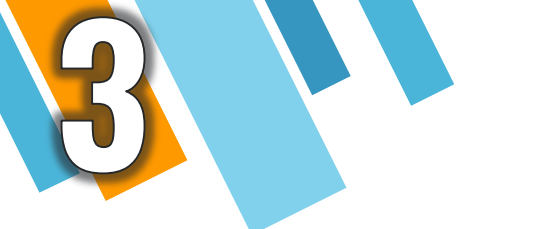

Para añadir preguntas al examen, da clic en: Agregar en la parte derecha de tu pantalla seguido de Una nueva pregunta.

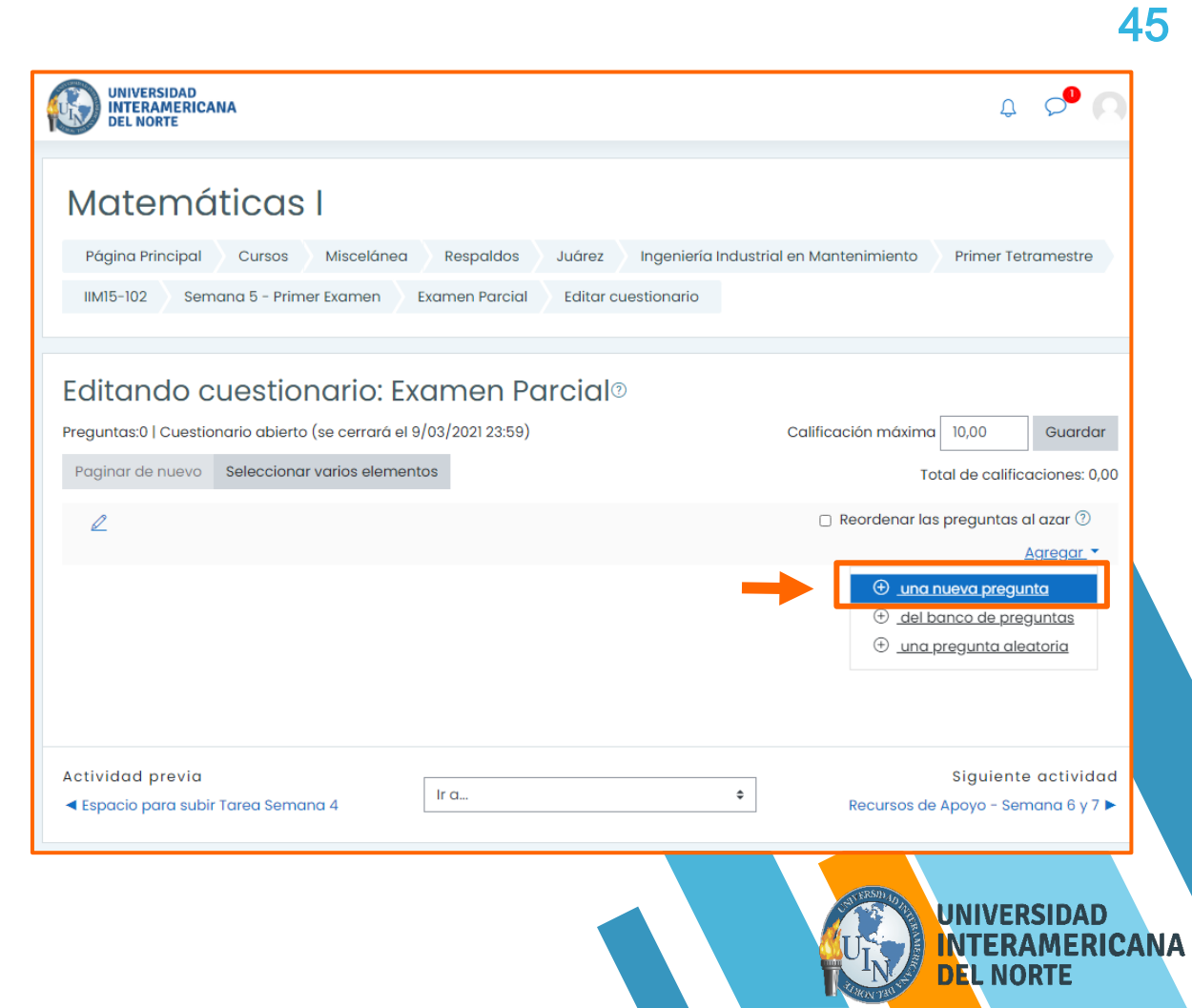

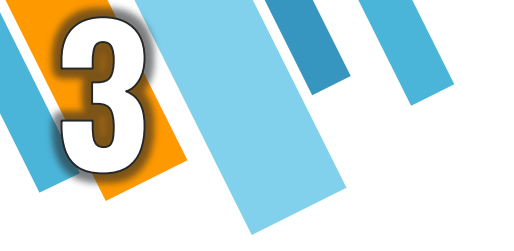

# Hay diversos reactivos que podrás usar, veremos algunos...

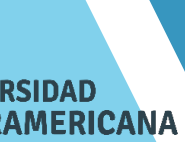

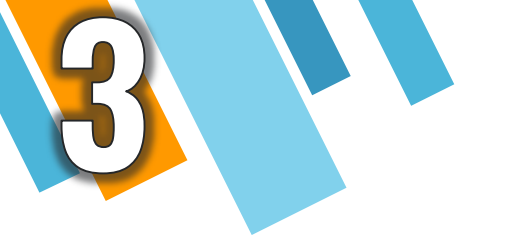

### A. Opción Múltiple

# Elige Opción múltiple y da clic en: Agregar.

| PR | EGUN      | ITAS                                      | Ĩ | Permite la selección de una o varias |     |  |
|----|-----------|-------------------------------------------|---|--------------------------------------|-----|--|
|    | €Ξ        | Opción múltiple                           |   | predefinida.                         |     |  |
| 0  | ••        | Verdadero/Falso                           |   |                                      |     |  |
| 0  | ₿         | Emparejamiento                            | ı |                                      |     |  |
| 0  |           | Respuesta<br>corta                        | I |                                      |     |  |
| 0  | ±2        | Numérica                                  |   |                                      |     |  |
| 0  | <u>10</u> | Ensayo                                    |   |                                      |     |  |
| 0  | ÷         | Arrastrar y<br>soltar<br>marcadores       |   |                                      |     |  |
| 0  | ÷         | Arrastrar y<br>soltar sobre<br>texto      |   |                                      |     |  |
| 0  | ÷         | Arrastrar y<br>soltar sobre<br>una imagen | • |                                      |     |  |
| -  | 0.0       |                                           |   | Agregar                              | lar |  |

47

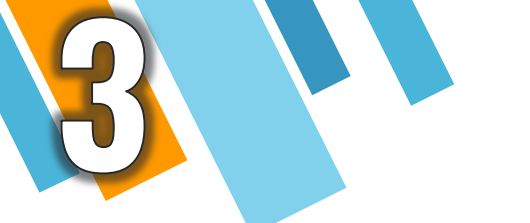

En la sección General ingresa los datos de tu pregunta.

En el cuadro de herramientas de la parte inferior podrás editar tu pregunta.

NOTA: En la sección de "Categoría" se mantendrá igual, es decir, no deberás realizar ningún cambio.

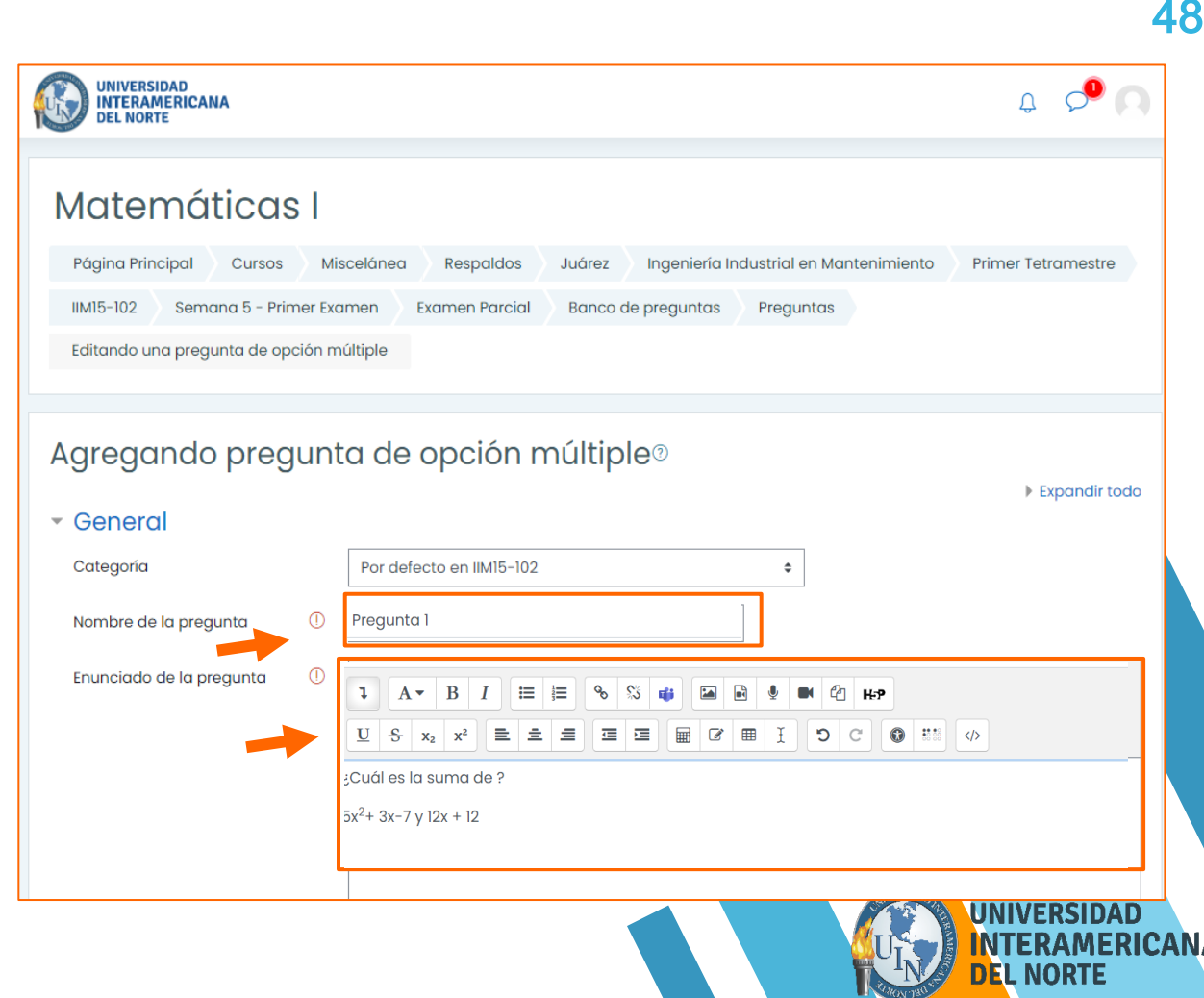

En la sección Respuestas, ingresa la respuesta *correcta* en "Elección 1", así como poner en Calificación 100%.

En los siguientes apartados agrega las respuestas *incorrectas* y en calificación deberás dejar la opción "Ninguno" y al finalizar da clic en: Guardar y mostrar.

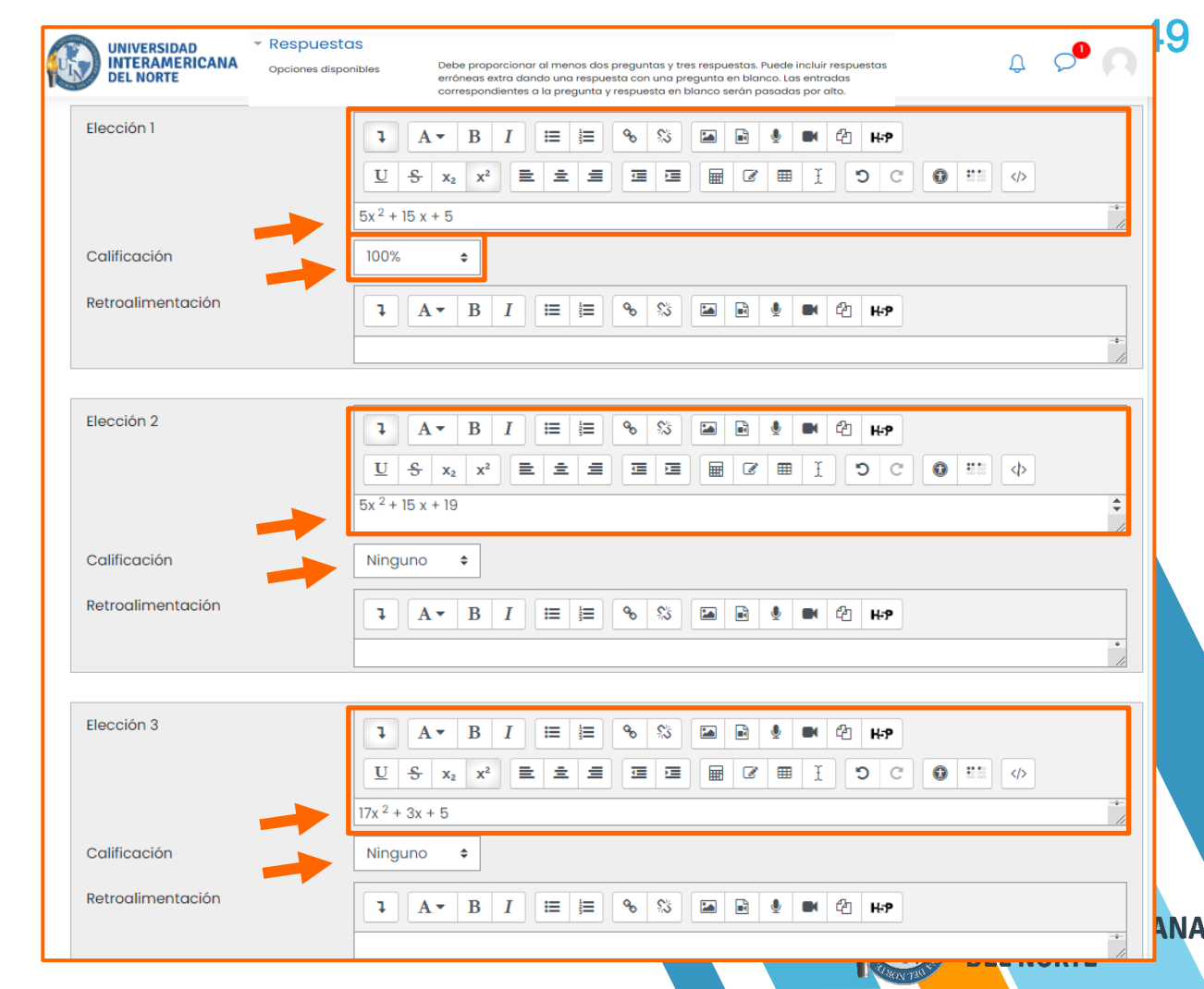

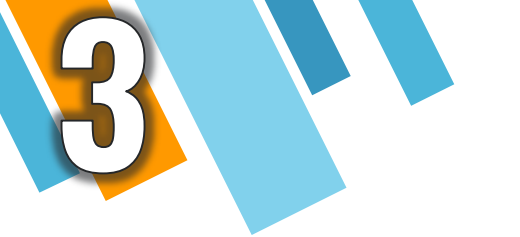

### **B. Verdadero/Falso**

### Elige Verdadero/Falso y da clic en: Agregar.

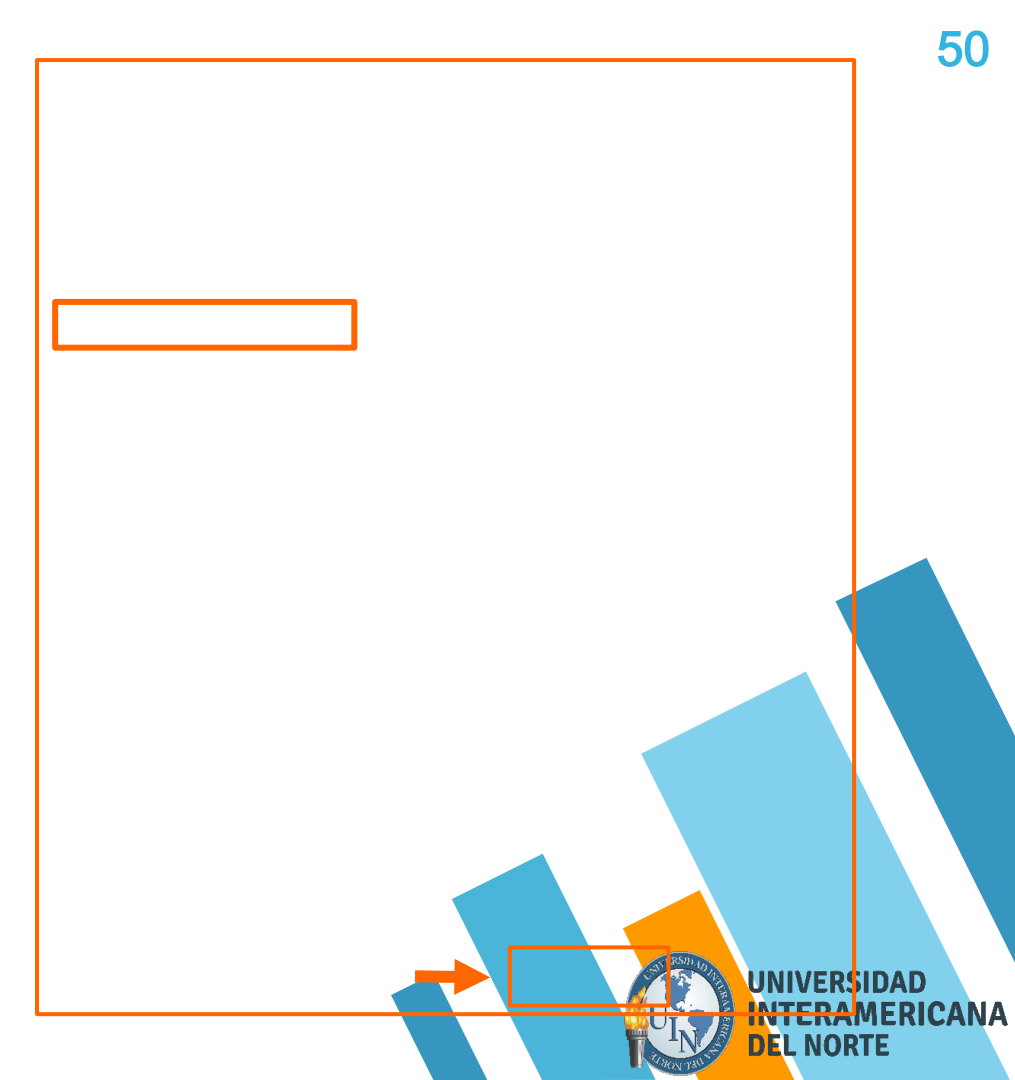

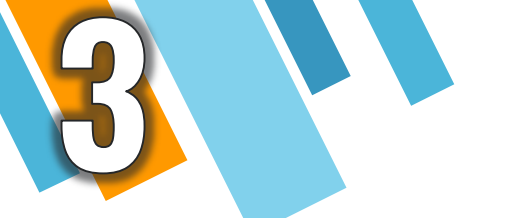

En la sección General ingresa los datos de tu pregunta. Además, cuentas con un cuadro de herramientas para editar las preguntas.

En la parte inferior asigna la puntuación que tendrá tu pregunta.

NOTA: En la sección de "Categoría" se mantendrá igual, es decir, no deberás realizar ningún cambio.

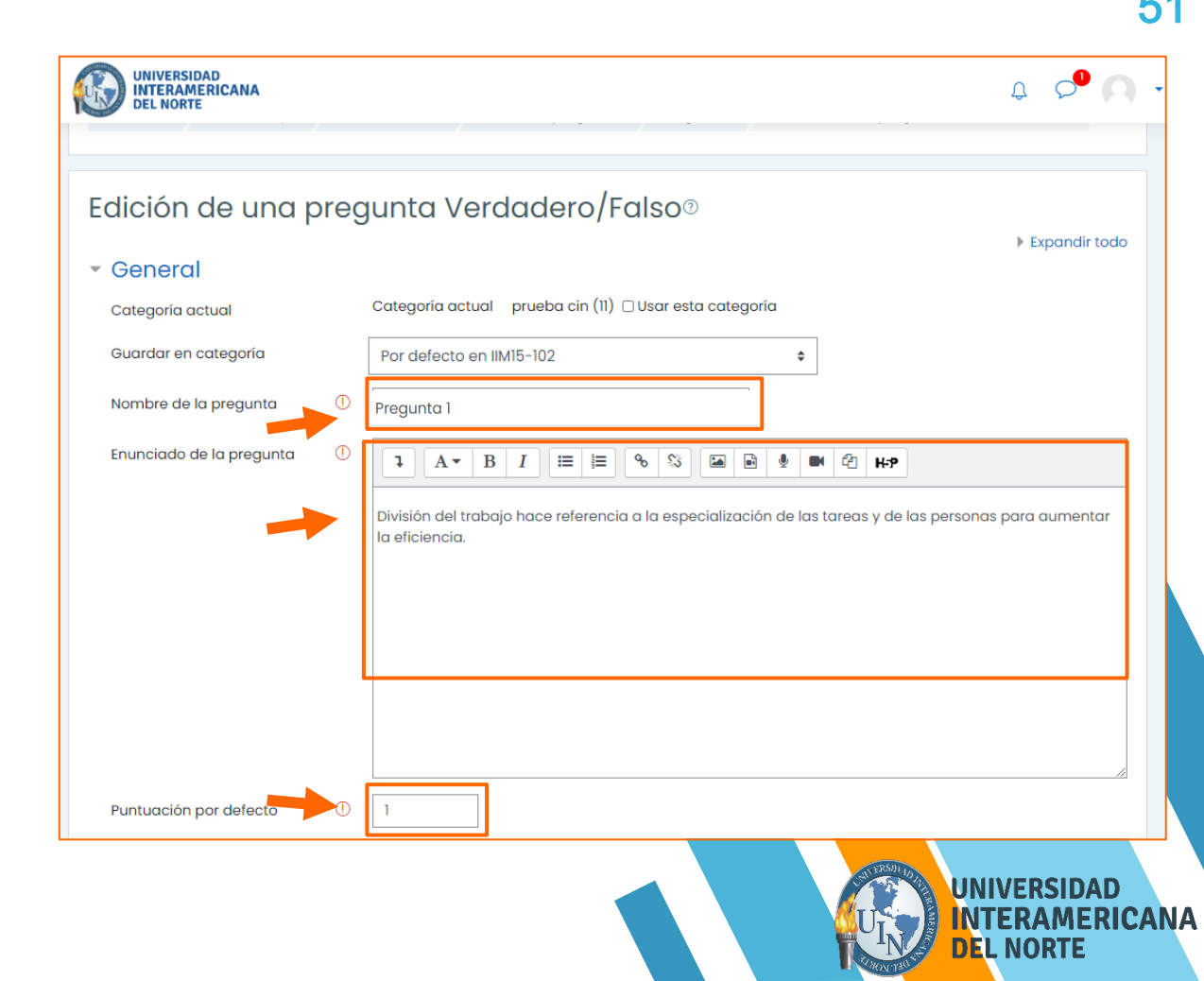

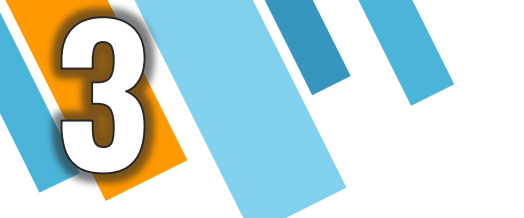

En la sección Respuesta correcta deberás seleccionar "Falso o Verdadero". Al finalizar da clic en: Guardar y mostrar.

NOTA: Si lo deseas, puedes agregar una retroalimentación a tu pregunta; esta opción no es obligatoria.

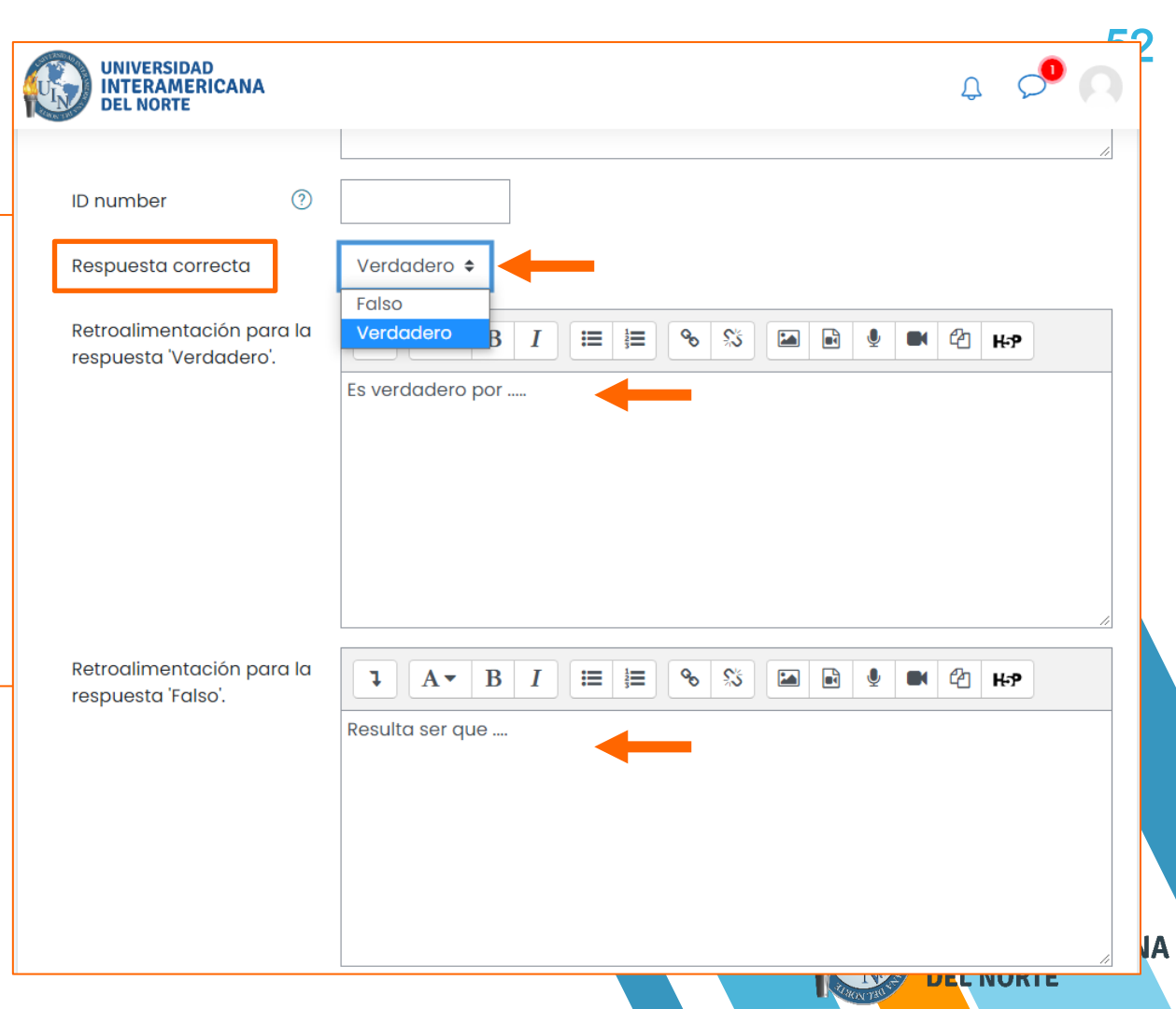

### **C. Emparejamiento**

### Elige Emparejamiento y da clic en: Agregar.

### Elija un tipo de pregunta a agregar

PREGUNTAS La respuesta a cada una de las subpreguntas debe seleccionarse a partir de Ξ Opción múltiple una lista de posibilidades. Verdadero/Falso  $\odot$ = Emparejamiento Respuesta corta Numérica Ensayo Arrastrar y ÷ soltar marcadores Arrastrar y soltar sobre •**†**• texto Arrastrar y soltar sobre una imagen 2+2 Calculada Cancelar Agregar

х

RSIDAD AMERICANA

DRTE

A STRON 73C

3

En la sección General ingresa las indicaciones para contestar tu pregunta. Además, cuentas con un cuadro de herramientas para editar las preguntas.

En la parte inferior ingresa la puntuación que tendrá tu pregunta.

NOTA: En la sección de "Categoría" se mantendrá igual, es decir, no deberás realizar ningún cambio.

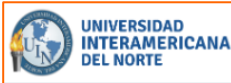

### Д **С**

#### Editando una pregunta de emparejamiento®

Expandir todo

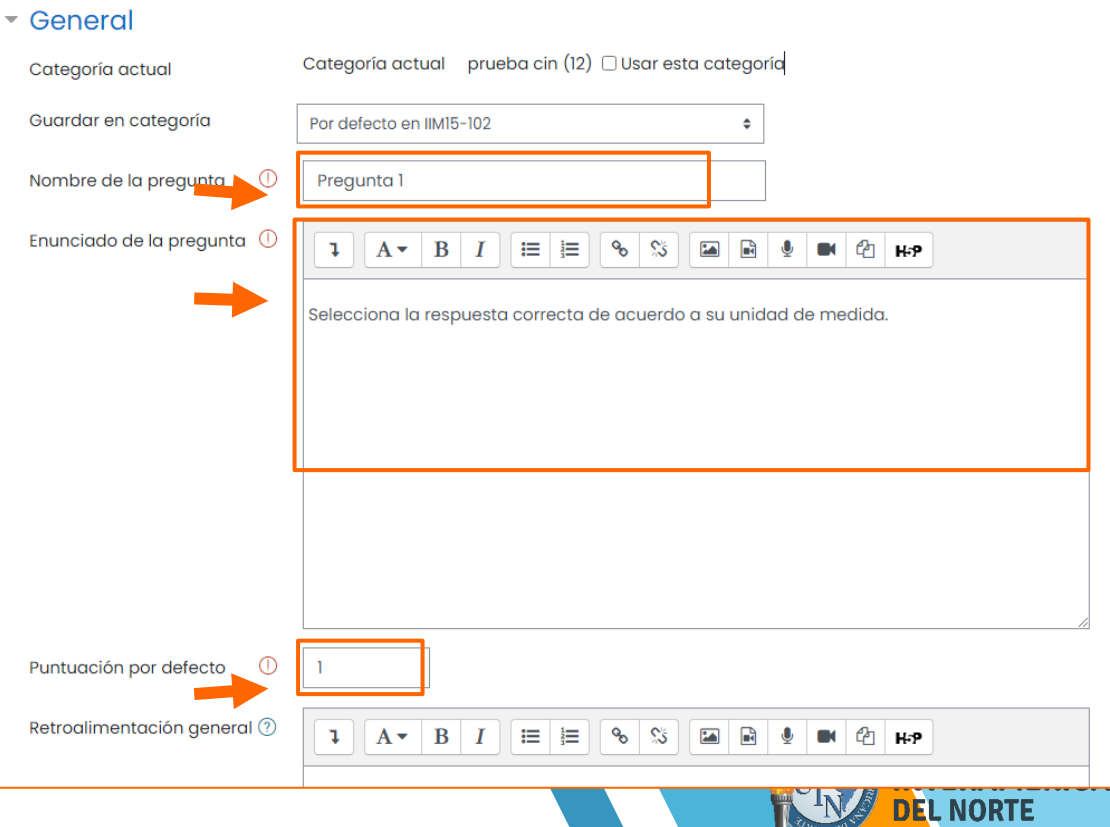

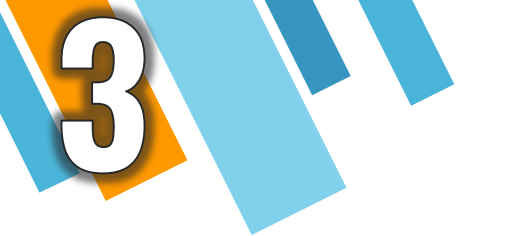

En la sección Respuestas ingresa las preguntas con una respuesta y al finalizar da clic en: Guardar y mostrar.

NOTA: Si lo necesitas, agrega más espacios para tus preguntas dando clic en: Conjuntos de espacio en blanco en la parte inferior.

3 Más conjuntos de espacios en blanco

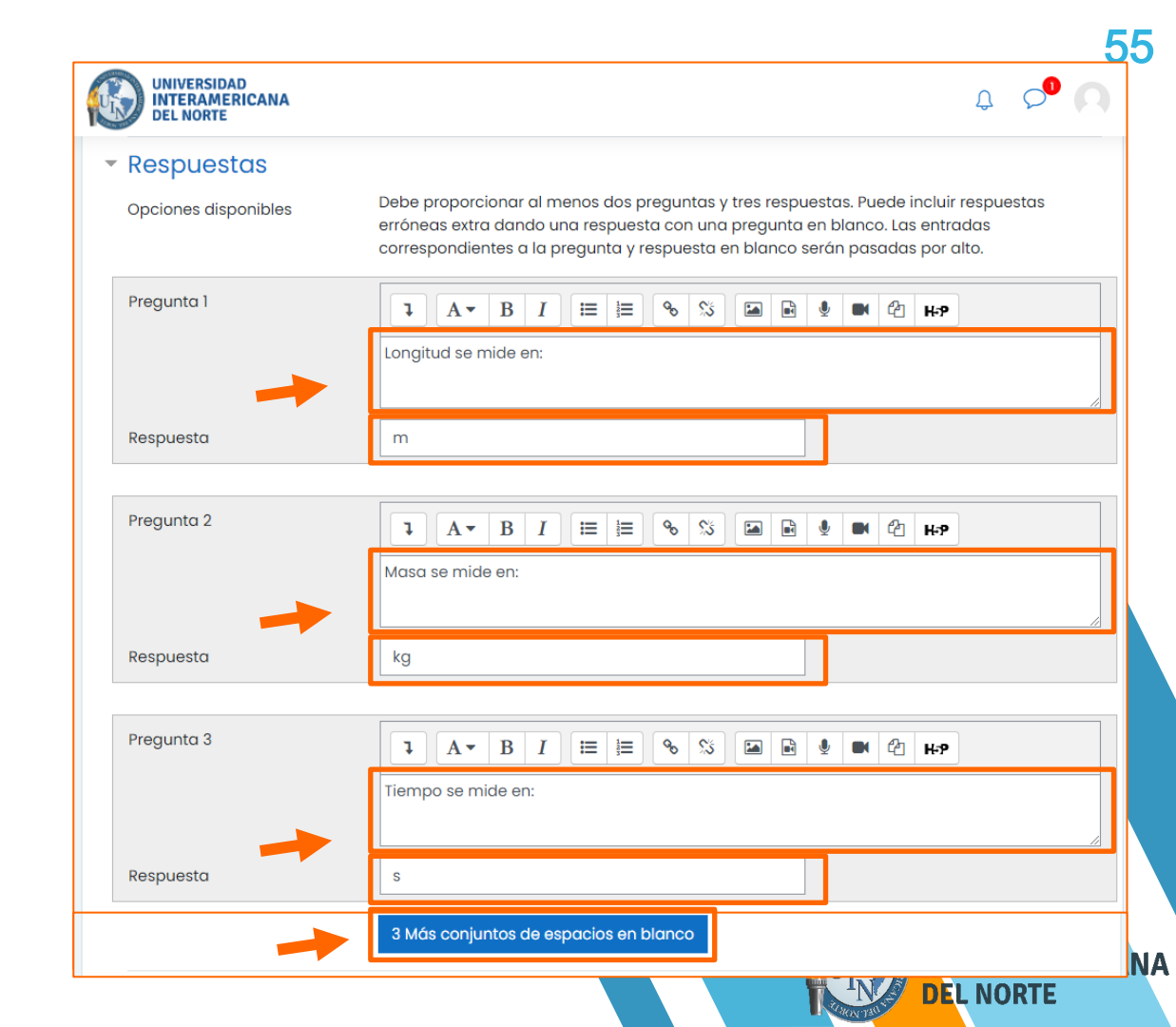

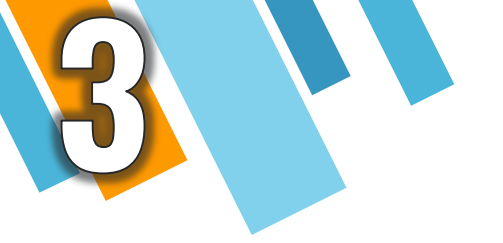

### **D. Respuesta corta**

### Elige Respuesta corta y da clic en: Agregar.

| PREGUN | ITAS                                      | Permite una respuesta de una o unas                                     |
|--------|-------------------------------------------|-------------------------------------------------------------------------|
| • ∷    | Opción múltiple                           | pocas palabras que se califica<br>comparándola con distintas respuestas |
| •••    | Verdadero/Falso                           | modelo, que pueden contener comodines.                                  |
| ○ 🖽    | Emparejamiento                            |                                                                         |
|        | Respuesta<br>corta                        |                                                                         |
| 0 💾    | Numérica                                  |                                                                         |
| 0      | Ensayo                                    |                                                                         |
| 0 💠    | Arrastrar y<br>soltar<br>marcadores       |                                                                         |
| ○ Ф    | Arrastrar y<br>soltar sobre<br>texto      |                                                                         |
| • +    | Arrastrar y<br>soltar sobre<br>una imagen |                                                                         |

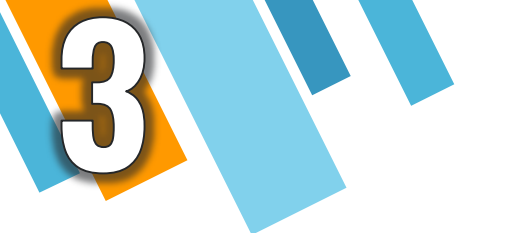

En la sección General ingresa la pregunta o reactivo. Además, cuentas con un cuadro de herramientas para editar las preguntas.

En la parte inferior ingresa la puntuación que tendrá tu pregunta.

NOTA: En la sección de "Categoría" se mantendrá igual, es decir, no deberás realizar ningún cambio.

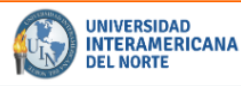

Expandir todo

#### Editando una pregunta de respuesta corta.

#### General Categoría actual Categoría actual Guardar en categoría Por defecto en IIM15-102

Nombre de la pregunta Enunciado de la preaunta

| <b>1</b> A • B I       | <b>≡ ≡ ∞</b> | S 🖬 🖻 | <u> </u> | 42 н.э |
|------------------------|--------------|-------|----------|--------|
| a longitud se mide en: |              |       |          |        |
|                        |              |       |          |        |
|                        |              |       |          |        |
|                        |              |       |          |        |
|                        |              |       |          |        |
|                        |              |       |          |        |
|                        |              |       |          |        |
|                        |              |       |          |        |

prueba cin (13) 🗆 Usar esta categoría

Puntuación por defecto

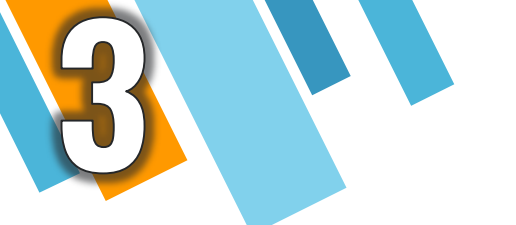

En la sección Respuestas ingresa todas las respuestas posibles calificando con "100%".

A finalizar da clic en: Guardar y mostrar.

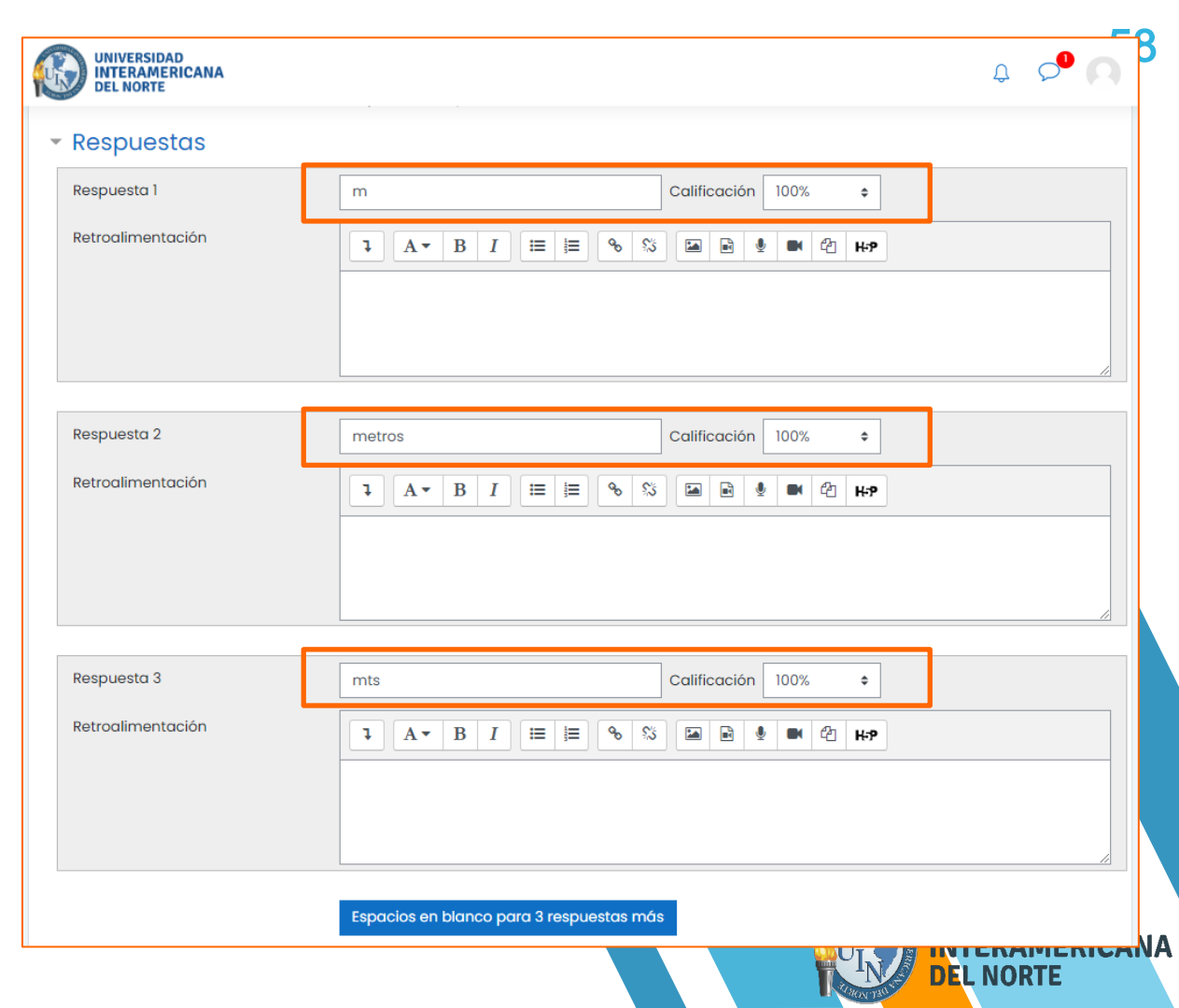

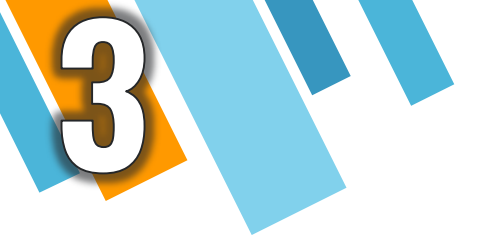

E. Numérica

# Elige la opción Numérica y da clic en: Agregar.

#### PREGUNTAS Ξ Opción múltiple Verdadero/Falso = Emparejamiento Respuesta corta $\odot$ 12 Numérica Ensayo Arrastrar y soltar marcadores Arrastrar y soltar sobre **+Ť+** texto Arrastrar y soltar sobre una imagen

Elija un tipo de pregunta a agregar

Permite una respuesta numérica (con posibilidad de especificar las unidades) que es calificada comparándola con distintas respuestas modelo (es posible incluir márgenes de tolerancia).

Agregar

ALMON YE

59

×

AD

RICANA

Cancelar

**DEL NUKIE** 

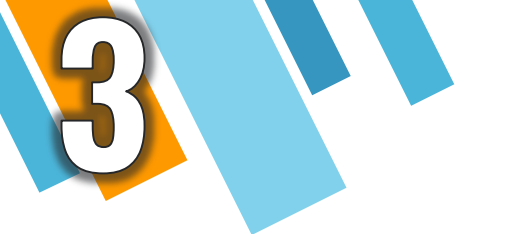

En la sección General ingresa las indicaciones para contestar tu pregunta. Además, cuentas con un cuadro de herramientas para editar las preguntas.

En la parte inferior ingresa la puntuación que tendrá tu pregunta.

NOTA: En la sección de "Categoría" se mantendrá igual, es decir, no deberás realizar ningún cambio.

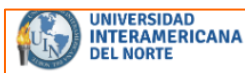

#### Editando una pregunta numérica®

Expandir todo

60

#### General

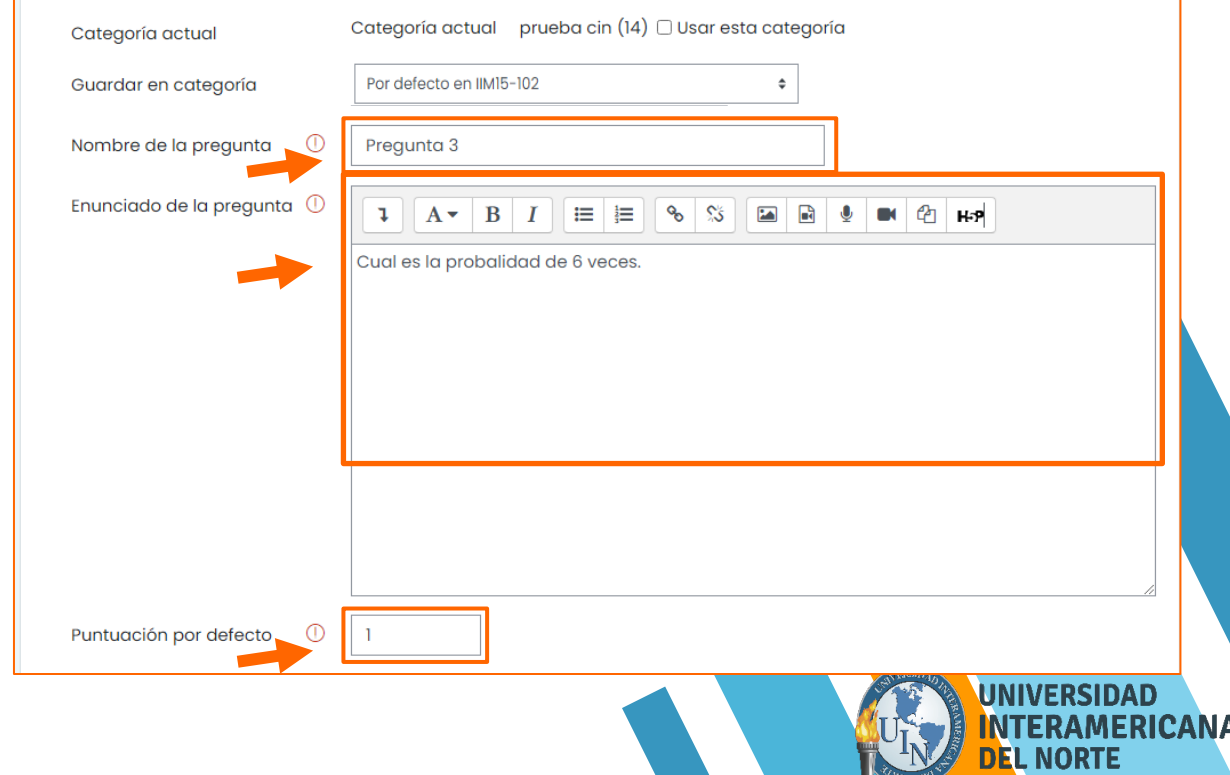

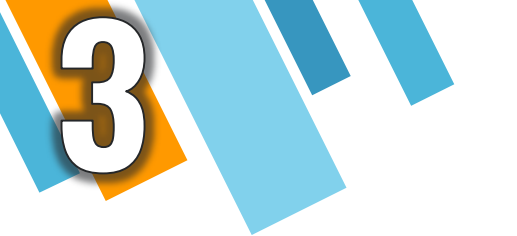

En la sección Respuestas ingresa todas las respuestas posibles calificando con "100%". A finalizar da clic en: Guardar y mostrar.

NOTA: Si lo necesitas, agrega más espacios para tus preguntas dando clic en: Conjuntos de espacio en blanco en la parte inferior.

Espacios en blanco para 3 opciones más

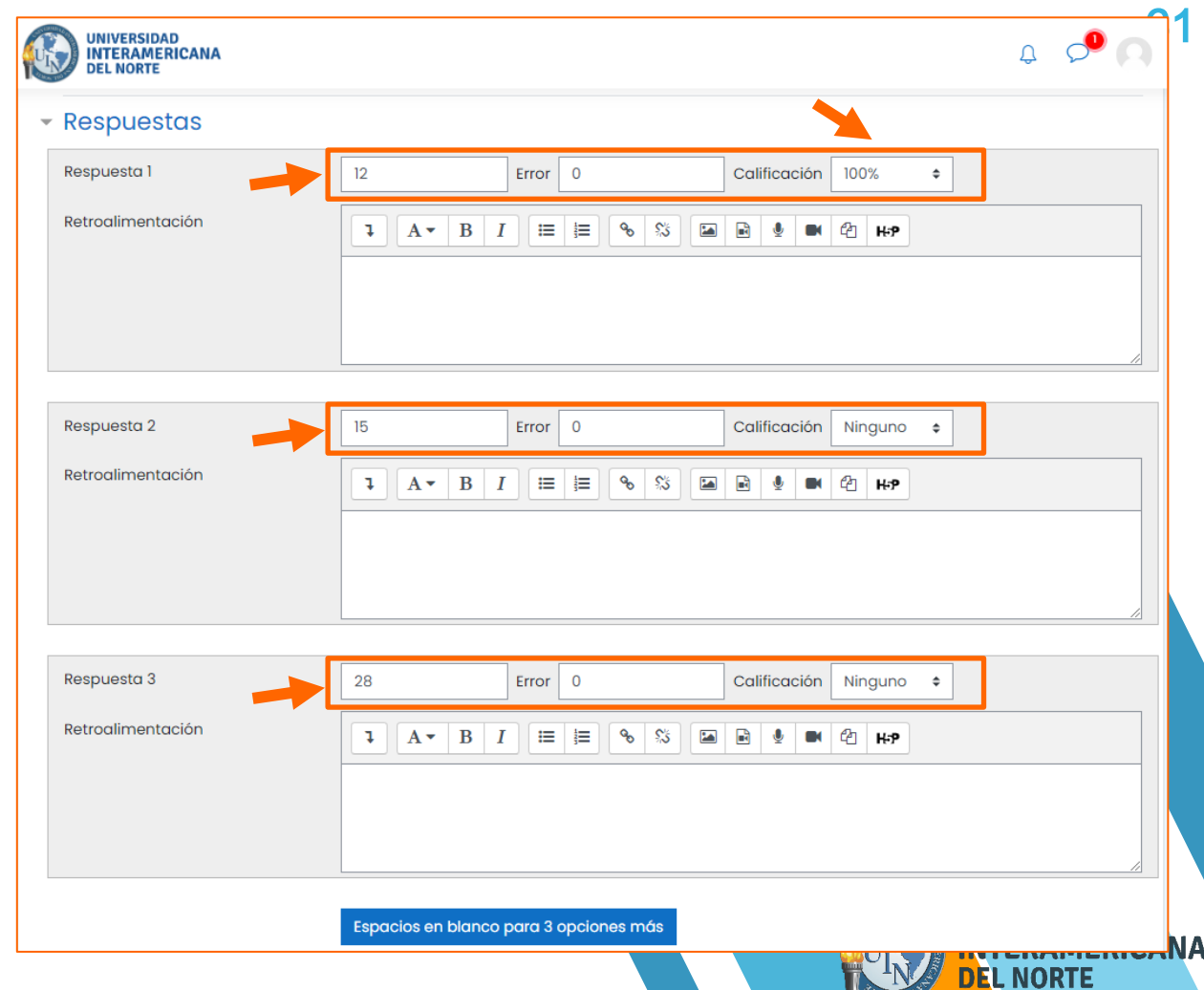

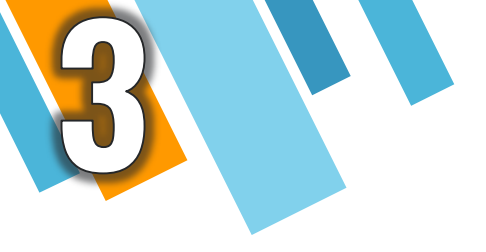

F. Ensayo

# Elige la opción Ensayo y da clic en: Agregar.

### Elija un tipo de pregunta a agregar

#### PREGUNTAS Permite una respuesta de unas pocas frases o párrafos. Se deberá calificar Opción múltiple Ξ manualmente. Verdadero/Falso = Emparejamiento Respuesta 0 corta Numérica 12 Ø Ensayo Arrastrar y soltar ÷ marcadores Arrastrar y soltar sobre -t+ texto Arrastrar y soltar sobre una imagen Cancelar Agregar .....CANA **DEL NORTE**

×

62

En la sección General ingresa en el apartado Nombre de la pregunta, cuál número sería, y en la opción Enunciado de la pregunta las indicaciones para contestar tu pregunta. Además, cuentas con un cuadro de herramientas para editar las preguntas.

En la parte inferior ingresa la puntuación que tendrá tu pregunta.

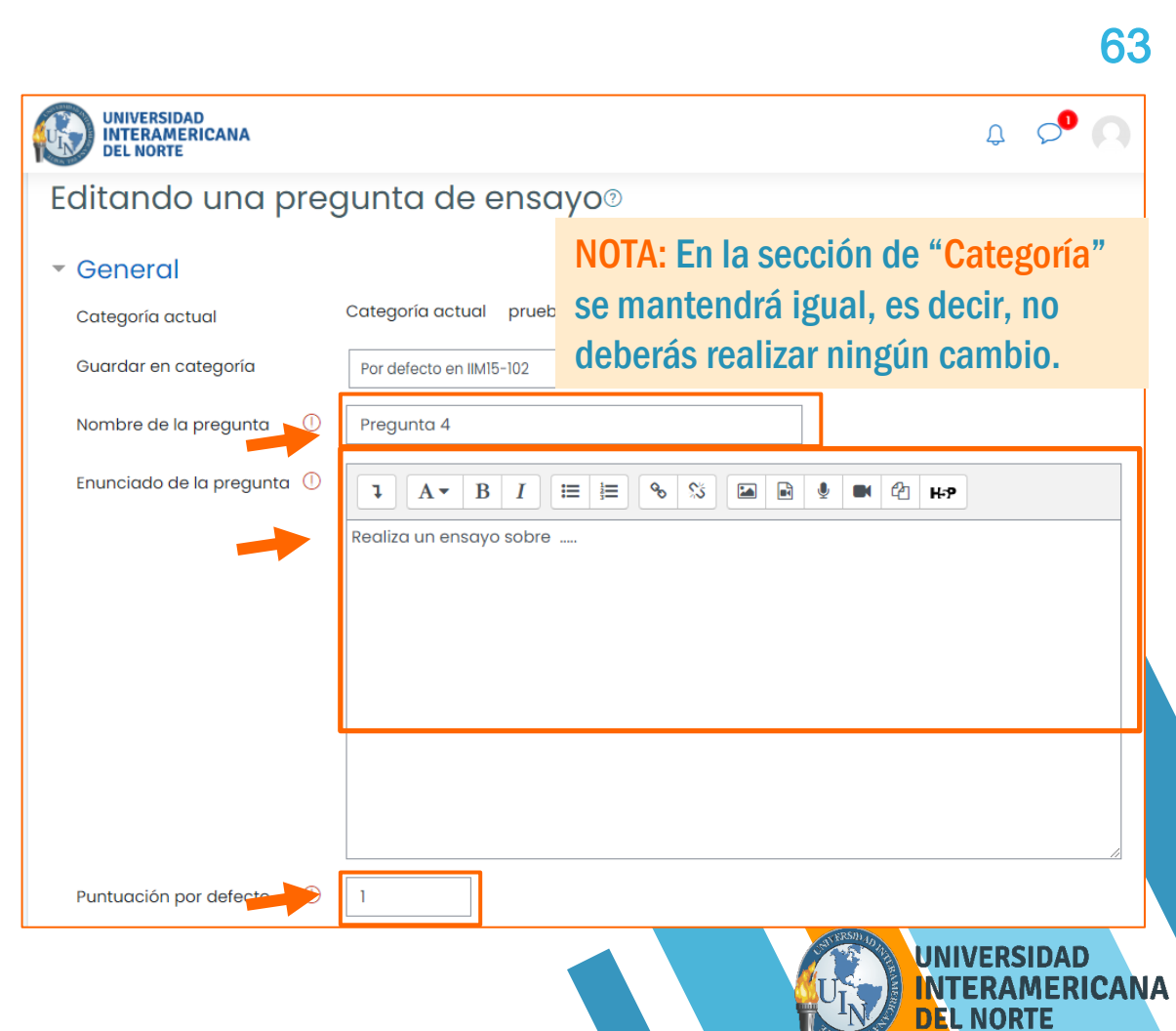

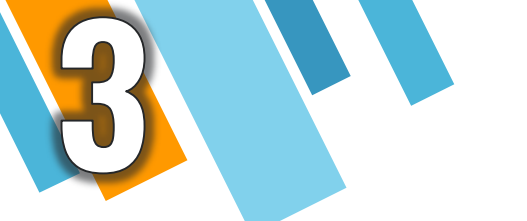

Si necesitas una mayor extensión para la respuesta, en la sección Opciones de respuestas podrás aumentar el número de líneas en Tamaño de la caja de entrada.

Al finalizar da clic en: Guardar y mostrar.

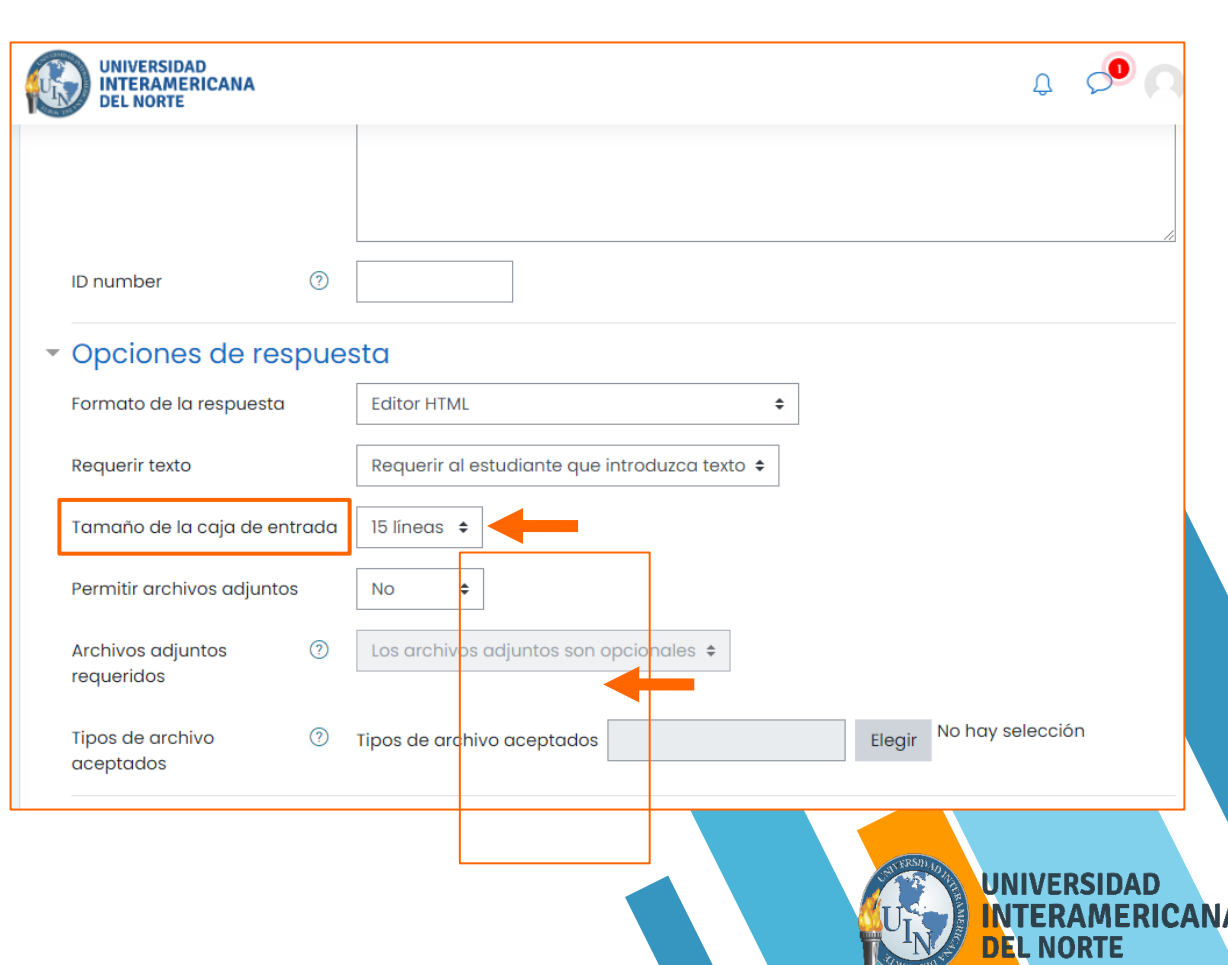

3

Para cada pregunta que agregues, debes seguir el mismo procedimiento hasta completar los reactivos que elaboraste para tu examen.

Dando clic en: Agregar seguido de Una nueva pregunta.

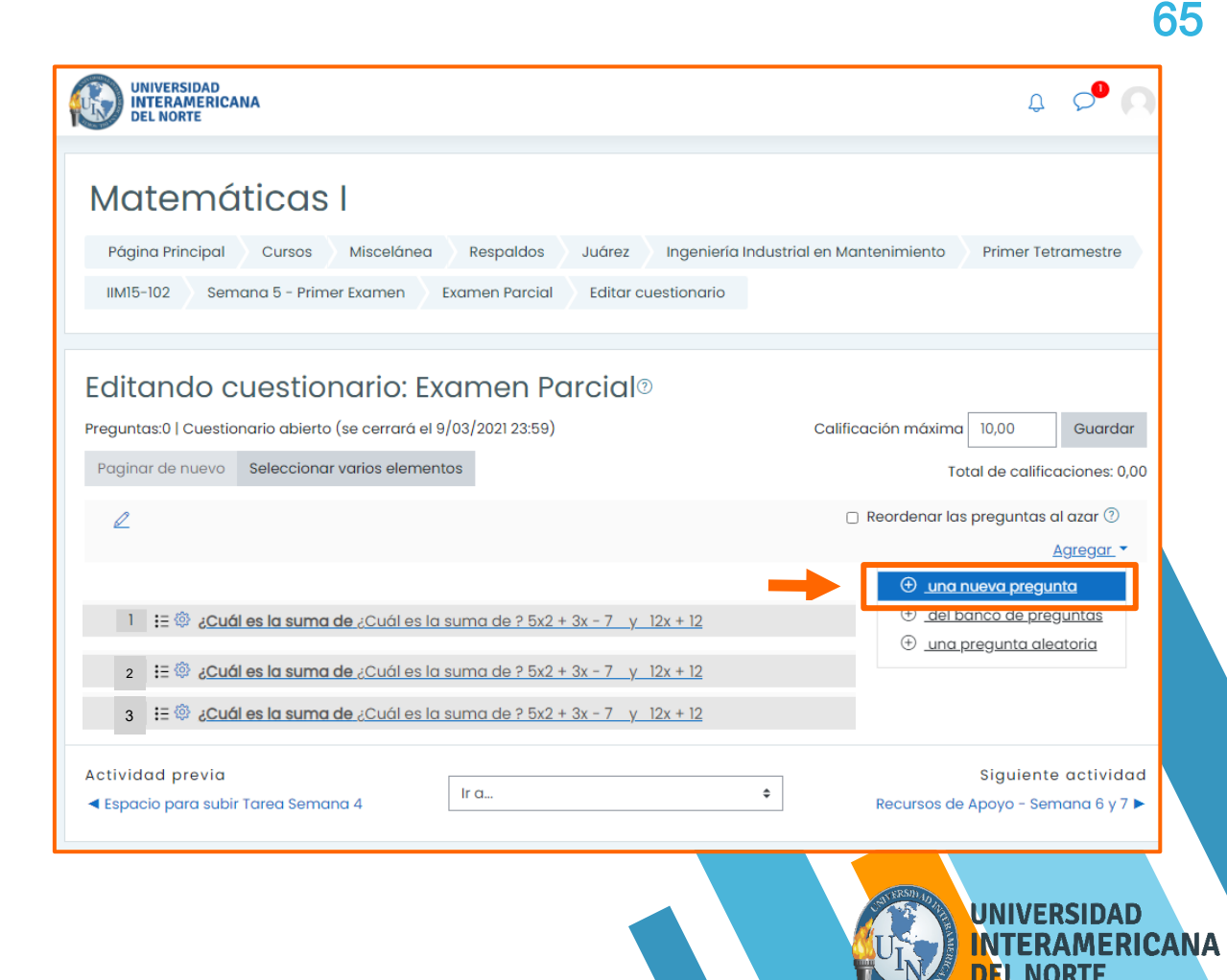

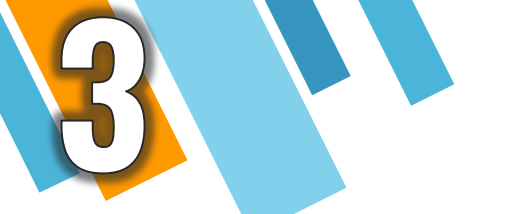

Para finalizar, selecciona la opción Reordenar las preguntas al azar para que tus preguntas sean visualizadas de forma aleatoria.

Da clic en: Guardar seguido de Examen Parcial.

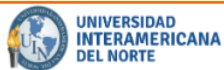

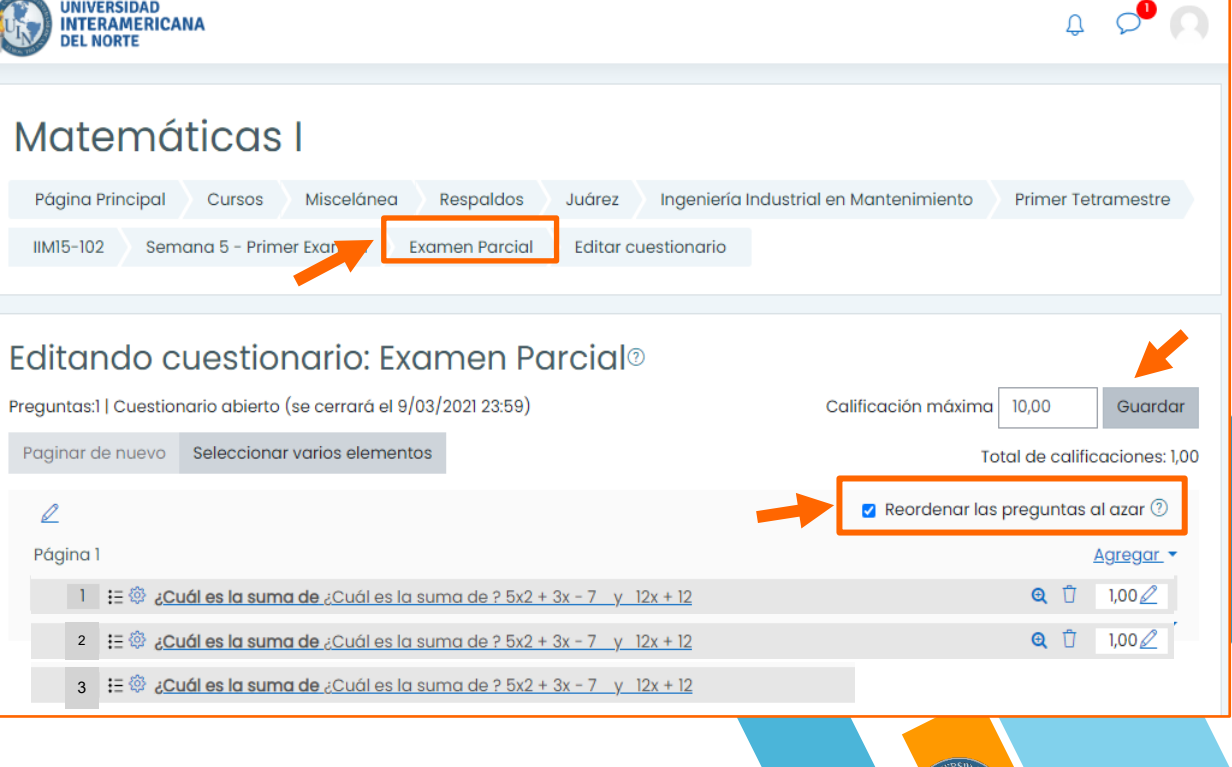

INIVERSIDAD

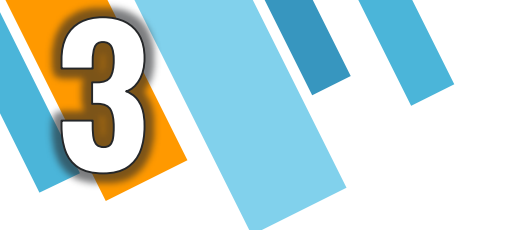

¡Listo! Tu examen ha sido creado correctamente y tus alumnos podrán visualizar su examen en la fecha asignada.

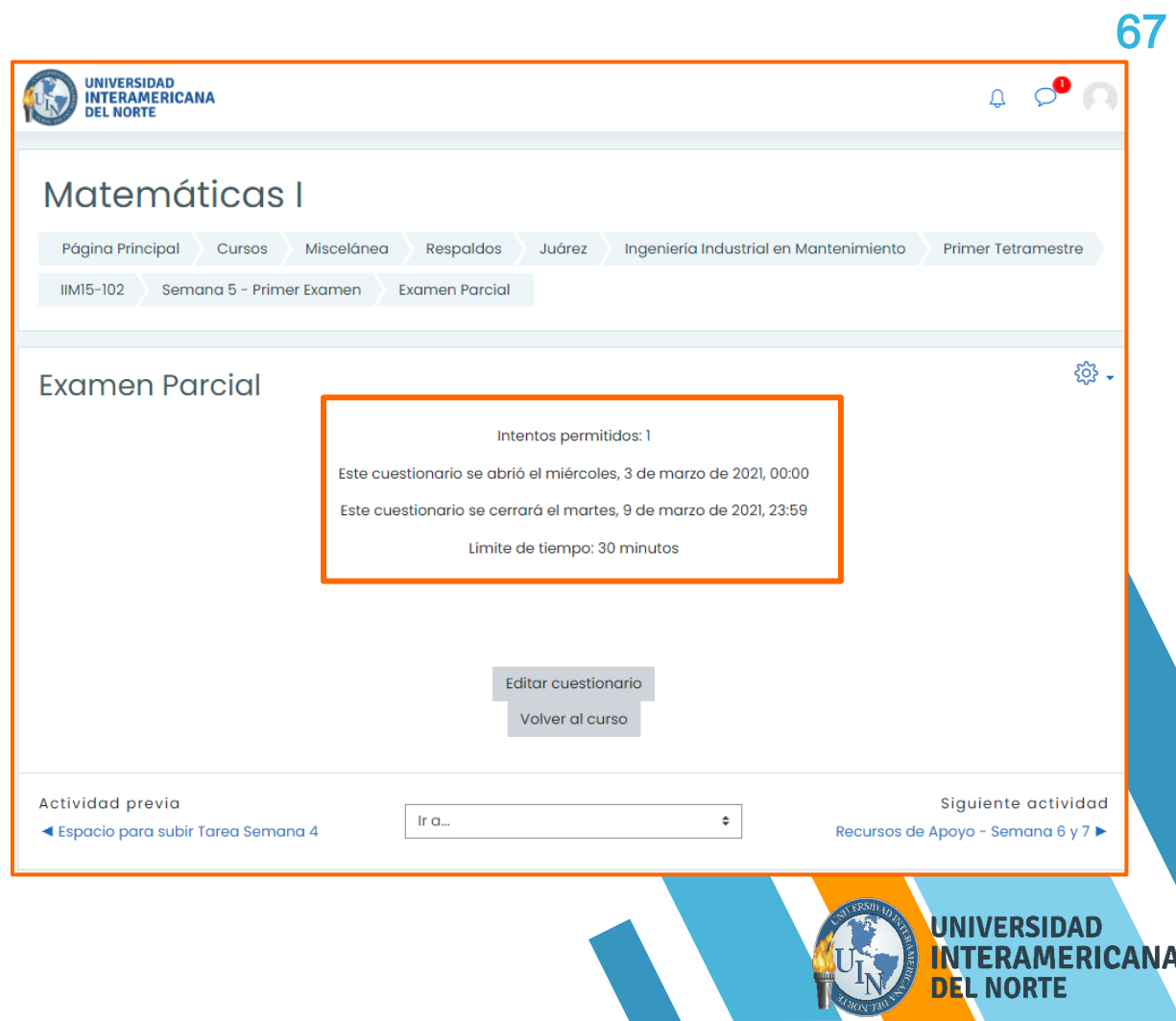

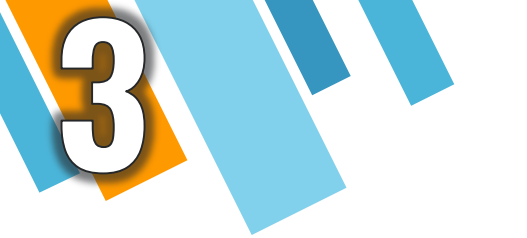

En caso de que un alumno deba presentar de nuevo el examen por excepciones de permisos o segunda vez, se deberá programar la fecha y tiempo.

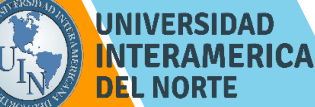

**68** 

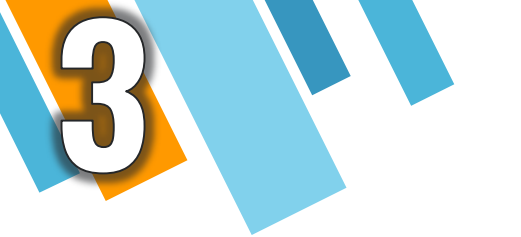

Da clic en el ícono de engrane, que es el Menú de acciones seguido de la opción Excepciones de usuario.

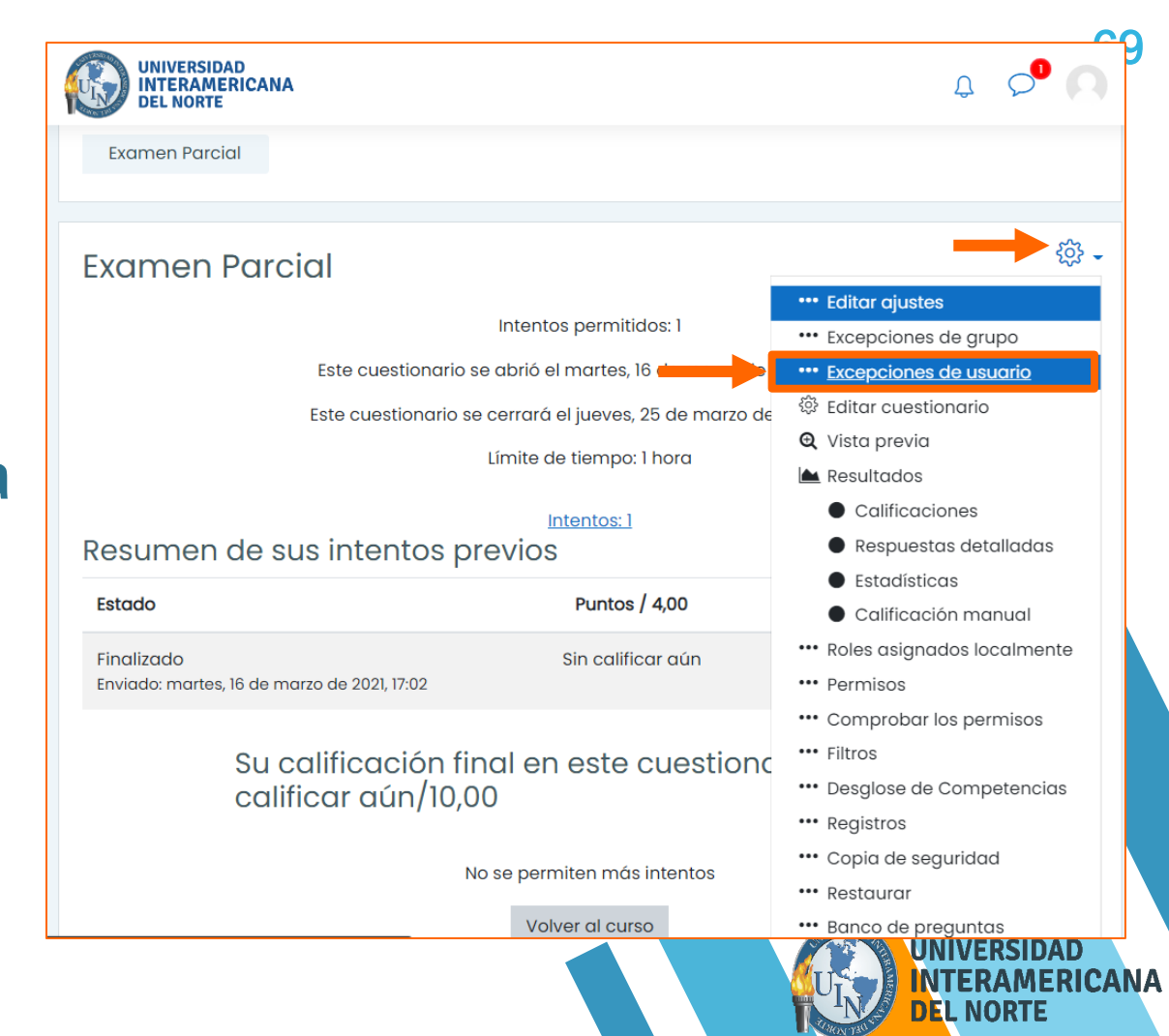

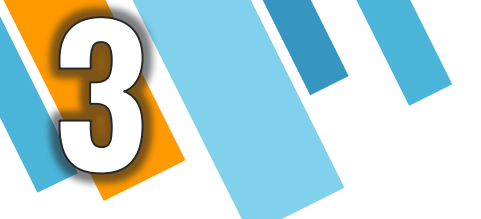

Da clic en: Agregar excepción de usuario.

| Examen Parcial Anular edición            |                                           |
|------------------------------------------|-------------------------------------------|
|                                          |                                           |
| Examen Parcial                           |                                           |
| Agregar excepción de usuario             |                                           |
| Mantente en contacto                     | 4 M                                       |
| https://universidadinteramericana.edu.mx |                                           |
| ℅ 818155.8255 / 800.250.9090             | Resumen de retención de c                 |
| 🖂 soporteausuarios@uin.com.mx            | Descargar la app para dispositivo móviles |

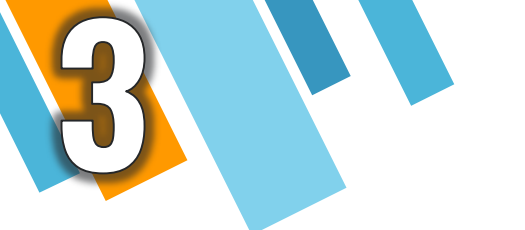

En la siguiente ventana deberás buscar por apellido, nombre o correo al alumno que deseas permitir otro intento.

Debes programar la fecha y tiempo para realizarlo.

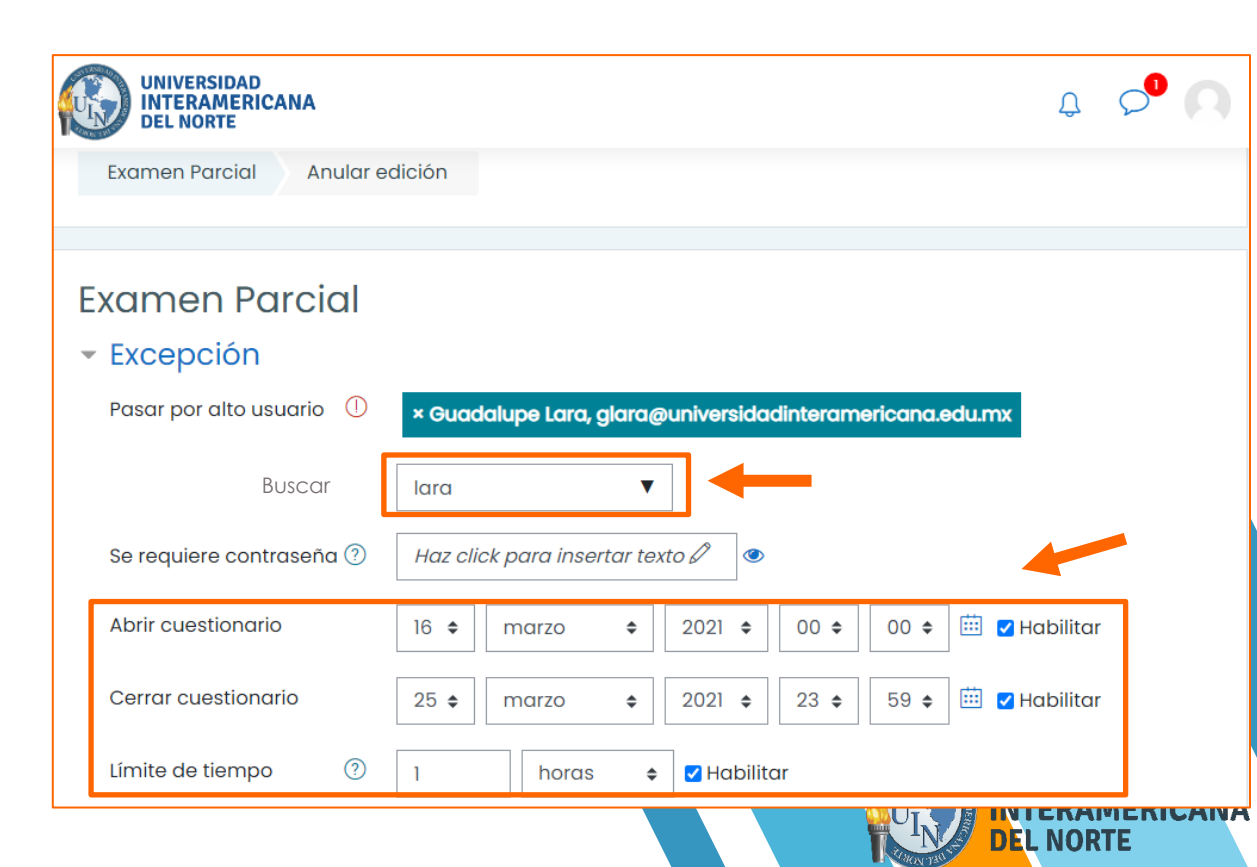

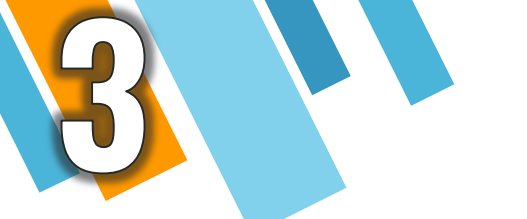

En la siguiente sección deberá ingresar en Intentos permitidos el número "2" si es segunda vez, "3" si es una tercera oportunidad y así consecutivamente. Para finalizar, da clic en: Guardar.

NOTA: Recuerda que el permiso es por una segunda oportunidad para presentar o por la excepción de usuario.

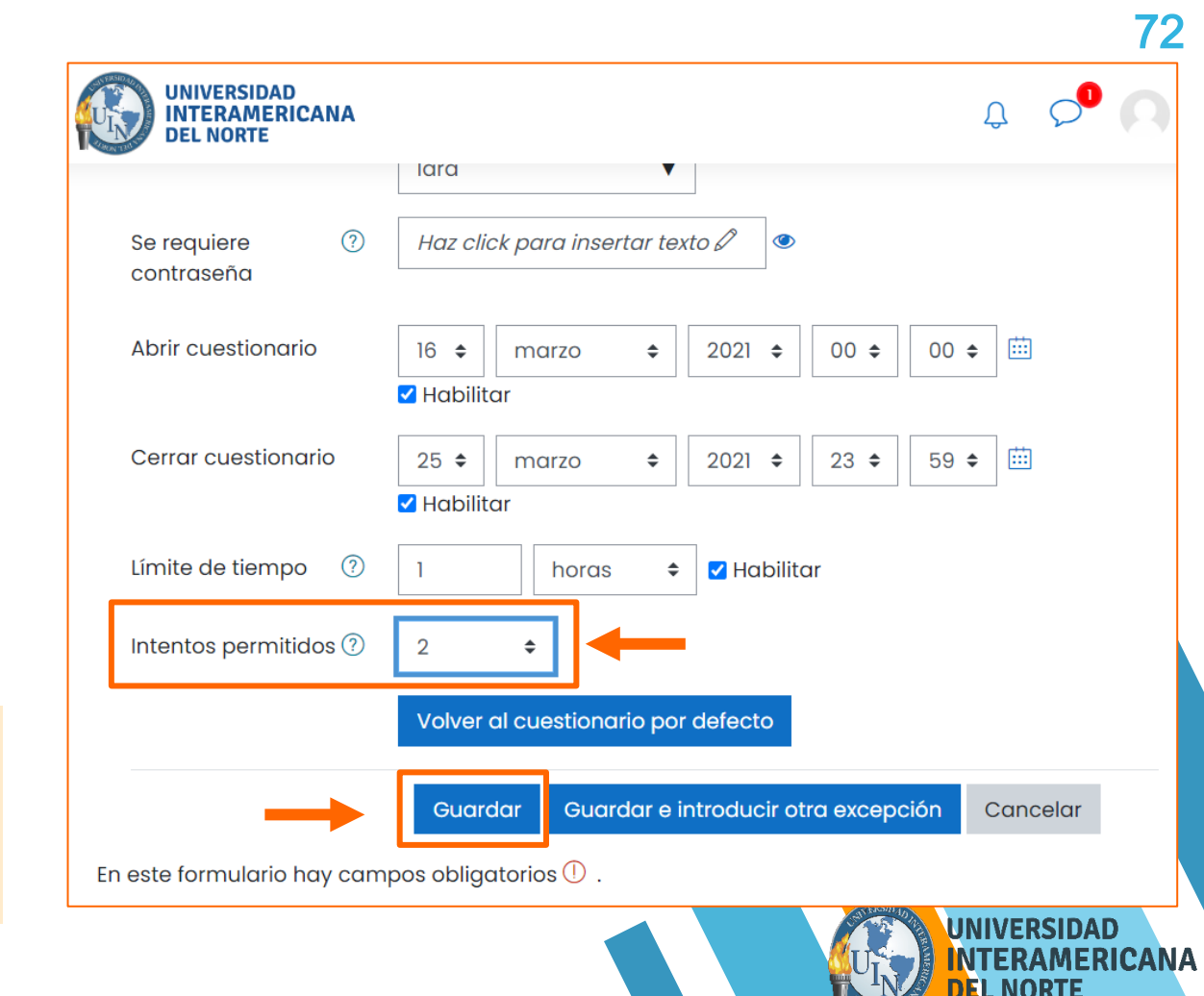
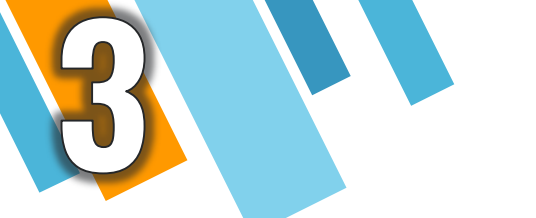

¡Listo! Tu excepción ha sido aplicada correctamente.

El alumno podrá visualizar el intento permitido ya sea por excepción de usuario o segunda oportunidad.

Para agregar otra excepción, repite el proceso.

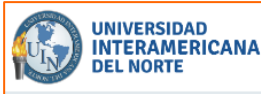

## Matemáticas I

| Página Principal             | Cursos Miscelánea Re          | espaldos Juárez                       |                 |
|------------------------------|-------------------------------|---------------------------------------|-----------------|
| Ingeniería Industri          | al en Mantenimiento Primer Te | etramestre IIM15-102 Semana 1 y 2     |                 |
| Examen Parcial               | Excepciones de usuario        |                                       |                 |
|                              |                               |                                       |                 |
|                              |                               |                                       |                 |
| Examen Parcial               |                               |                                       |                 |
| Usuario                      | Excepciones                   |                                       | Acción          |
| Guadalupe Lara               | El cuestionario se abrirá el  | miércoles, 17 de marzo de 2021, 00:00 | 49 <b>4</b> 2 Ú |
|                              | El cuestionario se cerrará el | jueves, 18 de marzo de 2021, 23:59    |                 |
|                              | Intentos                      | 2                                     |                 |
| Agregar excepción de usuario |                               |                                       |                 |
|                              |                               |                                       | IVERSIDAD       |

Д 🔎

DEL NORTE

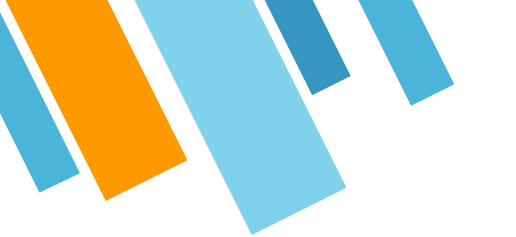

## Para cualquier duda con respecto al uso de Mi Plataforma UIN, mandar correo a la cuenta de:

74

## soporteausuarios@uin.com.mx

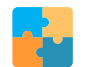

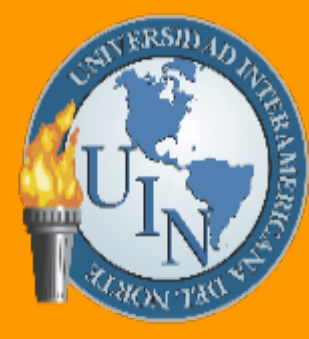

UNIVERSIDAD INTERAMERICANA DEL NORTE

¡Educación que Transforma!